# LIBERO - PDF Data Logger Ti1, Ti1-S, Ti1-D, Ti1-L, Te1-N

Инструкция пользователя

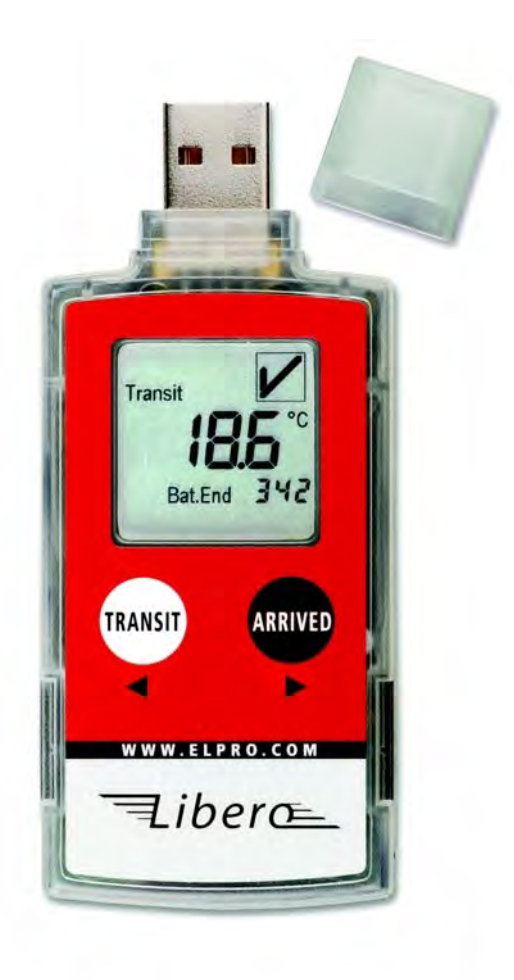

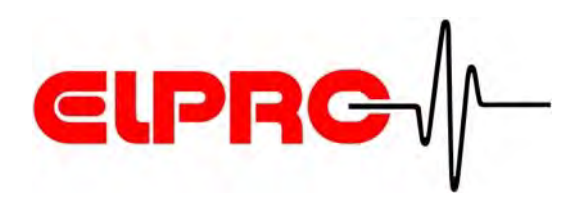

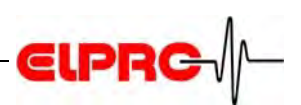

| 1. | Информация о безопасности                                   | 5  |
|----|-------------------------------------------------------------|----|
|    | 1.1 Влияние температуры                                     | 5  |
|    | 1.2 Батарея                                                 | 5  |
|    | 1.3 Исключительные условия окружающей среды                 | 5  |
| 2. | Включение режима конфигурации                               | 6  |
|    | 2.1 Конфигурационный режим при выключенном устройстве       | 6  |
|    | 2.2 Конфигурационный режим при работающем устройстве        | 6  |
|    | 2.3 Включение конфигурационного режима                      | 7  |
| 3. | Конфигурационное программное обеспечение                    | 8  |
|    | 3.1 Основное меню                                           | 8  |
|    | 3.2 Устройство - Конфигурация                               | 10 |
|    | 3.3 Установка - Принятие и просмотр                         | 26 |
|    | 3.4 Установка - Включение / Выключение                      | 27 |
|    | 3.5 Установка - PDF файл из выключенного устройства         | 27 |
|    | 3.6 Установка - Установка временных зон, используемых в PDF | 27 |
|    | 3.7 Установка - Лист обновления                             | 27 |
|    | 3.8 Установка - Выход                                       | 27 |
|    | 3.9 Пароль                                                  | 28 |
|    | 3.10 Инструмент - Применение установок                      | 29 |
|    | 3.11 Инструмент - Получение PDF файла                       | 31 |
|    | 3.12 Инструмент - Libero предустановки                      | 32 |
|    | 3.13 Помащь                                                 | 35 |
| 4. | Применение Libero для мониторинга транспортировок           | 36 |
|    | 4.1 Ресурс батареи - Дисплей                                | 36 |
|    | 4.2 Мониторинг транспортировки                              | 37 |
|    | 4.3 Анализ данных                                           | 37 |
|    | 4.4 Подготовка к последующей транспортировке/               | 42 |
| 5. | Калибровка                                                  | 43 |
|    | 5.1 Калибровка- Текущая калибровка данных                   | 43 |
|    | 5.2 Калибровка – Новая калибровка                           | 44 |
|    | 5.3 Методы калибровки температуры                           | 47 |
| 6. | Установка программного обеспечения                          | 48 |
|    | 6.1 Выбор файла предустановки                               | 48 |
|    | 6.2 Применение предустановок                                | 48 |
| 7. | Инсталляция USB драйвера                                    | 53 |

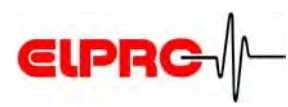

| 8. | Информационный лист                 |    |  |
|----|-------------------------------------|----|--|
| 9. | Главная                             | 56 |  |
|    | 9.1 ELPRO информация по обслуживаню | 56 |  |
|    | 9.2 Журнал измерений                | 56 |  |

## Используемые символы и указатели

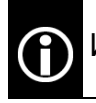

Информация

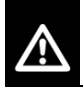

Внимание или важная информация

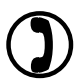

Ссылка на оглавление или документ

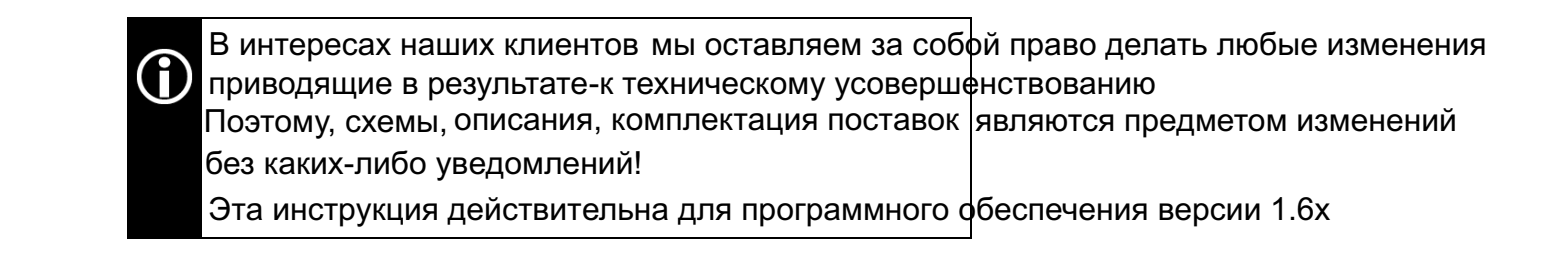

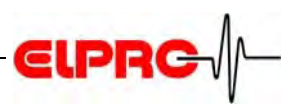

## Введение Либеро применяется для контроля температуры термолабильной продукции во время транспортировки.

Обеспечивает предоставление отчета на любом РС, в любой точке мира без необходимости применения специфического ПО.

После транспортировки он может быть подключен в USB порт PC и автоматически обеспечит создание отчёта в формате Adobe® PDF/A файла.

Libero соответствует новому ИСО стандарту ISO-19005-1 для системы электронного документооборота, вследствие чего предвещается новое направление в области мониторинга холодовой цепи.

Конфигурирование осуществляется посредством утилиты Libero Configuration Utility. Более детальный отчет может быть сделан с помощью программного обеспечения elproLOG ANALYZE (минимальное требование: версия 3.41).

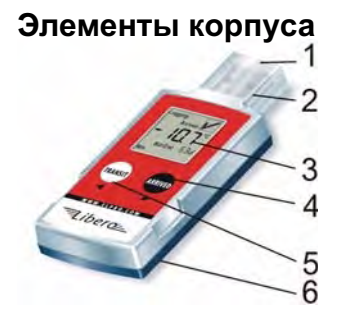

- 1. Защитный колпачёк
- 2. USB коннектор
- 3. ЖК-дисплей
- 4. Кнопка Прибыл
- 5. Кнопка Транзит

6. На обратной стороне: Область для потребительской информации, идентификационный номер регистратора с штрих-кодом.

Libero

Существует 5 модификаций:

Для получения подробного описания 5 различных моделей, смотрите ссылку в этой инструкции, вложенной спецификации, в специальном информационном каталоге:

| Гі1   | многократное использование 400 суток в течение 3 лет                                  |
|-------|---------------------------------------------------------------------------------------|
| Ti1-S | одноразовое использование в течение 100 суток                                         |
| Гі1-D | для сухого льда, одноразовое использование в<br>течение 100 суток, 20 суток при -80°С |
| Γi1-L | Продолжительный срок службы, многократное                                             |
| ſe1-N | Внешний NTC зонд (датчик),срок службы батареи<br>3 года                               |

Для получения подробного описания 5 различных моделей, смотрите ссылку в этой инструкции, вложенной спецификации, в специальном информационном каталоге.

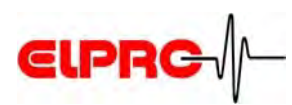

## 1. Информация по безопасности

## 1.1 Воздействие температуры

В ряде применений 🕥 8.

- 8. Спецификация
- существует опасность взрыва газа когда литиевая батарея нагревается до температур, превышающих 100°С.
- не бросайте Логгер в огонь батарея может взорваться!

## 1.2 Батарея

Спецификация безопасности материалов (согласно EEC Directive 93/112/EC) литиевая батарея

- литий, тионил-хлорид (Li-SOCl2)
- не перезаряжаемая батарея
- содержит менее 0.8 гр лития

## 1.3 Особые условия окружающей среды

Обратите внимание на следующее, когда логгер используется в особых условиях окружающей среды

- ИК-излучение (нагрев) и перегретый пар могут привести к деформации корпуса
- существует опасность взрыва батарейки, если логгер используется под воздействием СВЧ-излучения.
- рентгеновские лучи могут нанести вред памяти или функционированию логгера.

CE

This product must be certified with CE

соответствует важным директивам

Производитель гарантирует, что этот продукт

EN 61000-6-2 : 2001 and EN 61000-6-4 : 2001

CE WEEE

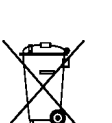

Этот продукт должен быть утилизирован согласно WEEE (Waste Electrical and Electronic Equipment, 2002/96/EC)!

ИК-излучение СВЧ-излучение Рентгеновское излучение

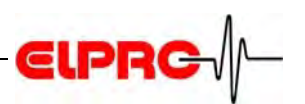

#### Запуск режима конфигурации 2.

#### 2.1 Режим конфигурации при выключенном устройстве

Режим конфигурации используется для установки или изменения to set возможностей. Эти установки возможны с ПО конфигурации.

После распаковки Libero нормальный режим "Выключено"

Дисплей пуст

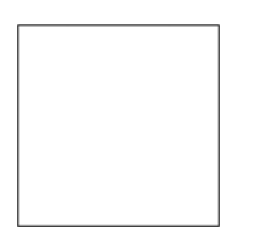

Libero может быть поставлено в режиме "Включено" с предустановками Запрашивайте нашего поставщика для уточнения.

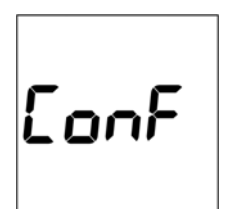

Дисплей мигает

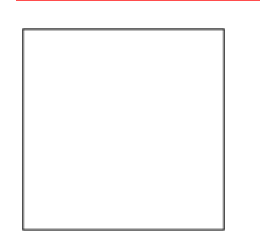

Libero has to be activated prior to its 1st monitoring task. Как только логгер будет подключен в USB порт, он перейдёт в режим ко Продолжение в п.3 ПО конфигурации

Если логгер был вынут из USB порта и конфигурация не была заверше повторите процедуру заново. ????

#### 2.2 Режим конфигурации при включенном устройстве

Дисплей показывает

Для конфигурации необходимо использовать, Libero Configuration Utility различную информацию Это ПО может быть загружено с Интернет сайта http//.www.pdf-logger.com - download area.

Существует два различных режима записи:

- Мониторинг с предустановками
  - См. продолжение в п.4.1 Дисплей-ресурс батареи
- Мониторинг нуждается в проведении предустановок См. продолжение в п. 2.3 Запуск режима конфигурации.

ARRIVED

Transit

Bat.End 400

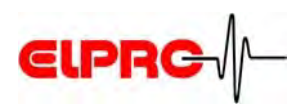

#### 2.3 Запуск режима конфигурации

Устройство должно быть включено (все режимы)

## Кнопки ТРАНЗИТ и ПРИБЫТИЕ

Чтобы включить логгер в режим конфигурации, одновременно нажмите кнопки ТРАНЗИТ и ПРИБЫТИЕ TRANSIT не менее, чем на 3 секунды

### Режим конфигурации

Как только логгер будет включвен в режим конфигурации он должен быть подключен в USB порт в течение 10 секунд Logging

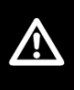

Возможные проблемы при подключении:

- Неисправный удлиняющий внешний кабель
- Пассивный USB-хаб. Пожалуйста используйте активный USB-хаб или подключайте логгер непосредственно в РС.
- Требуемый USB драйвер не установлен для используемого СОМ-порта. (?) Для установки необходимого USB- драйвера смотрите п.7. Установка USB драйвера

## Для выхода из режима конфигурации

 Нажмите одну из кнопок, предшествующую подсоединению логгера -Loggingв USB порт.

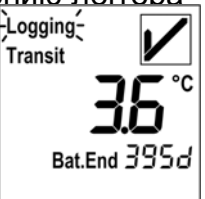

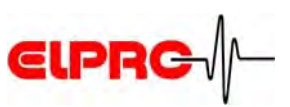

## 3. ПО конфигурации

Следующая часть инструкции объясняет шаг за шагом процедуру конфигурации логгера Libero. После конфигурации продолжение в п.4.2 *Мониторинг транспортировки* 

## 3.1 Главное меню.

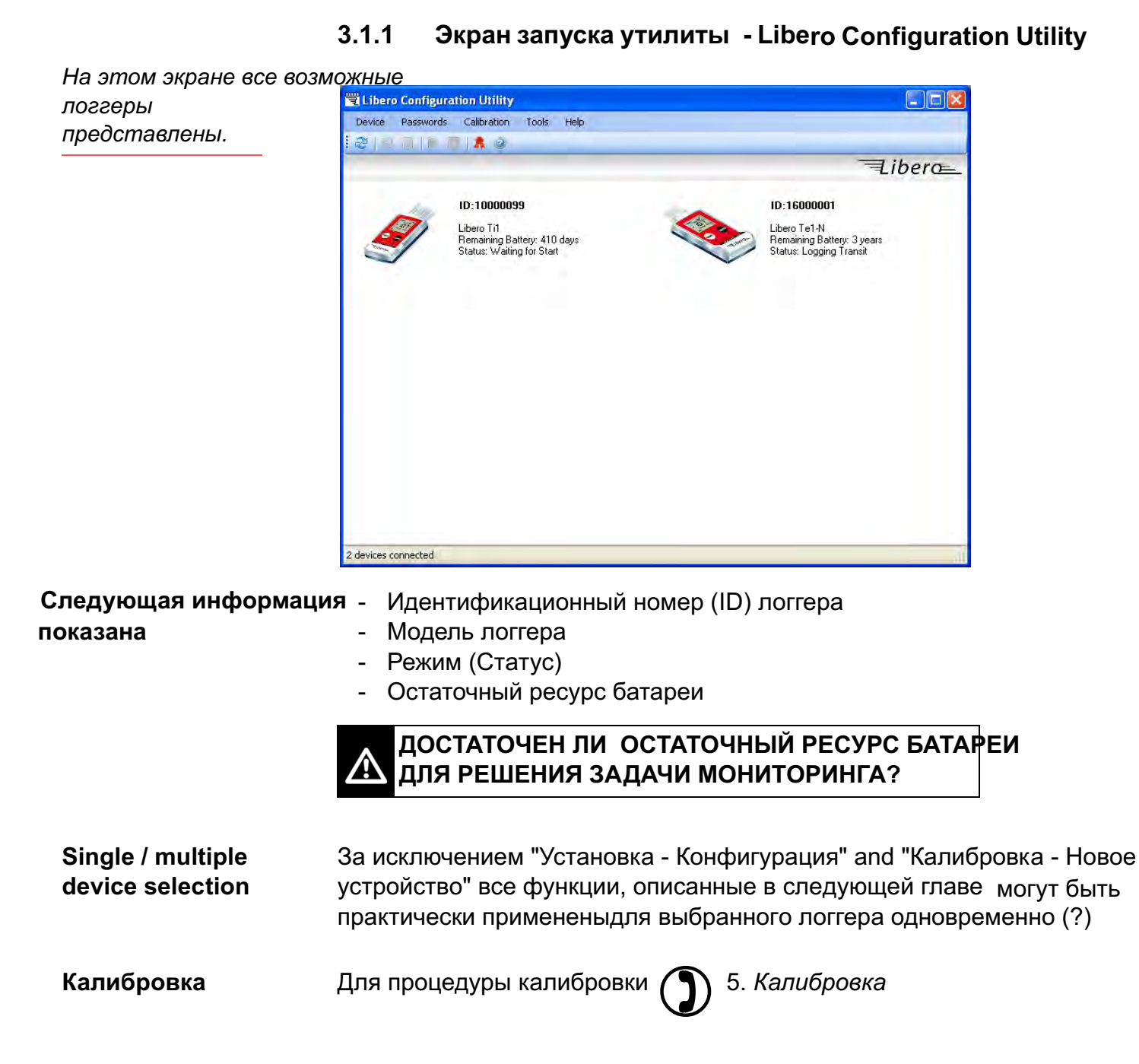

## 3.1.2 Профили

Профиль конфигурации показывает всю установленную информацию, используемую выбранным логгером для задачи мониторинга такую, как:

- Описание PDF отчета
- функции регистрации данных
- PDF опции
- Formastettings
- Handling options
- Калибровка данных

Профили могут быть созданы, сохранены и загружены. Чтобы предотвратить неавторизованн Libero может быть защищено паролем.

3.9 Пароль & 3.10 Инструмент- Application Settings...

## 3.1.3 Кнопки

После выбора Libero, нажмите "Конфигурация" в меню "Устройства" "Device" или используйте иконку на toolbar. Меню в п. 3.2 *Device - Конфигурация* 

Кнопки, используемые с утилитой Libero Configuration Utility:

- Загрузка профиля
   Используется для открытия ранее сохраненного профиля для настройки логгеров
- Сохранить профиль Используется для сохранения текущих установок в файл Save F

 Применить
 Выбранный логгер будет сконфигурирован и запущен согласно открытому профилю.

## 3.1.4 Работа устройства

Все успешные действия подтверждены, например, сменой пароля.

| Please wait, changing passwords             |  |
|---------------------------------------------|--|
| ID 10000033. Password successivity changed. |  |
| Thistied.                                   |  |
|                                             |  |
|                                             |  |
|                                             |  |
|                                             |  |
|                                             |  |
|                                             |  |

Progress

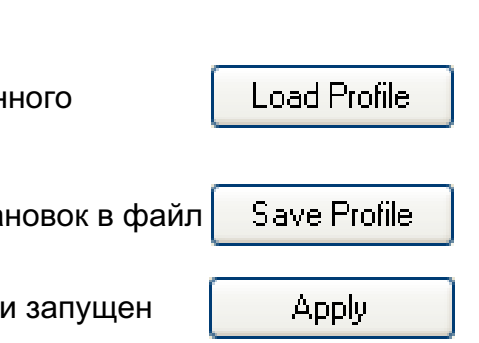

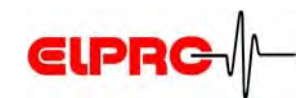

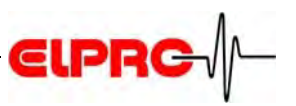

## 3.2 Установка - Конфигурация

Меню правомерно для главы 3.2 Установка-Конфигурация до 3.8 Установка - Выход Следующие главы (3.2.1*Описание -* 3.2.8 *Ручной выбор)* связаны с функциями в меню "Конфигурация"

| De | vice                                         | Ti1, Ti1-L,Te1-N | Конфигурация - в любое время                   |
|----|----------------------------------------------|------------------|------------------------------------------------|
| 9  | Configuration<br>Apply Configuration Profile | Ti1-S, Ti1-D     | Конфигурация - только в течение первых 10 дней |
| 0  | View Current Configuration                   |                  | работы                                         |
|    | Switch On                                    |                  |                                                |
|    | Switch Off                                   |                  |                                                |
|    | PDF from switched off device                 |                  |                                                |
|    | Set Time Zone used in PDF                    |                  |                                                |
| 2  | Refresh List                                 | 3.2.1 Описан     | ие                                             |
|    | Exit                                         |                  |                                                |

| Description                                                                       | Description                                                                                                    |
|-----------------------------------------------------------------------------------|----------------------------------------------------------------------------------------------------|
| Logging<br>Alarm Conditions<br>PDF Options<br>Format Settings<br>Handling Options | Report Title: Enter one line of text (up to 60 Char.) This will appear in the header<br>of each report. Additional text: Enter up to 8 lines of text (up to 80 char./line) This<br>will appear on each report. PDF Filename: Enter up to 20 character text: The<br>filename of the created PDF file will start with this text. |
| Profile Information                                                               | Report Title                                                                                                    |
|                                                                                   | Libero PDF Report                                                                                                    |
|                                                                                   |                                                                                                    |
|                                                                                   | PDF Filename                                                                                                    |

**Протокол заглавия** Информация, используемая как заголовок PDFданных на распечатке До 60 характеристик

**Дополнительная** Комментарии, касающиеся текущей задачи. информация До 8 строк по 80 символов

| Добавление префикса | В зависимости от записанных данных и условий тревоги          |
|---------------------|---------------------------------------------------------------|
| тревоги             | "ALARM" or "OK" будет добавлен предшествующему названию файла |

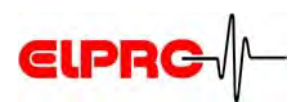

## 3.2.2 Регистрация

| Description                                                                       | Logging                                                                                                    |              |
|-----------------------------------------------------------------------------------|----------------------------------------------------------------------------------------------------|--------------|
| Logging<br>Alarm Conditions<br>PDF Options<br>Format Settings<br>Handling Options | Logging interval can be selected from 1 to 60 minutes. In "Loop Mode" the log<br>will overwrite the oldest value when memory is full. In "Start/Stop" the logger w<br>stop when memory is full. Select "Start immediately" or when pressing a key.<br>Note: Start Delay can be set under "Handling Options" | iger<br>vill |
| Profile Information                                                               | Logging Interval / Duration                                                                                                    |              |
|                                                                                   | Logging Mode                                                                                                    |              |
|                                                                                   | Start/Stop                                                                                                    | Y            |
|                                                                                   | Start Options<br>Start Mode                                                                                                    |              |
|                                                                                   | Start after pressing TRANSIT key                                                                                                    | *            |
|                                                                                   | (Note: Start Delay can be set under "Handling Options")<br>Transit / Arrived Initial State                                                                                                    |              |
|                                                                                   |                                                                                                    | -            |

Вы можете установить период времени, после которого данные будут накоплены. Интервал измерения и общий период измерений (Период) будут отображе Вы можете настроить установки нажатием стрелочных кнопок в интервале края дисплея или перета прямоугольной кнопки в поле интерва

Ti1интервал записи - 1 минута до 60 минутTi1-D, Ti1-Sинтервал записи - 1 минута до 10 минут

Ti1-L, Te1-N интервал записи - 2 минуты до 60 минут

Период интервала регистрации

#### Режим регистрации

"Logging" мигает

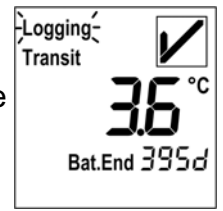

### • Цикл

Запись ведется непрерывно. Если память переполняется (16000 точек записи измерений), каждое последующее значение записывается на самое первое с новыми данными. Старые значения безвозвратно теряются.

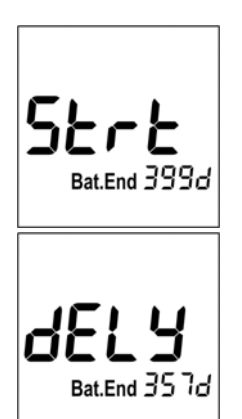

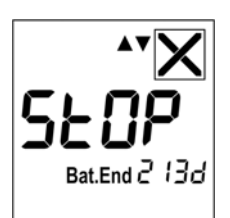

## Start Options

Определяет условия работы- • логгера после его конфигурации

• Старт/Стоп

. Вы можете управлять началом времени записи нажатием кнопки или предустановкой истечения времени отложен

ELP

Ті1, Ті1-L, Те1-N Режим Цикл и Старт/Стоп

Ti1-D, Ti1-S Только режим Старт/Стоп

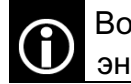

Во время ожидания старта записи энергопотребление батареи не контролируется.

Окончание регистрации автоматически определено временем старта и выбранным интервалом измерений.

- Режим старта
  - Немедленный старт
- логгера после его конфигурации Запись данных начинается сразу после конфигурации логгера.
  - Старт после нажатия ключа Запись данных начинается после нажатия кнопки TRANSITили ARRIVED.

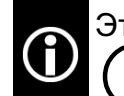

Эта функция кнопки будет показана () 3.2.8 Опции управления (Handling Options)

### В зависимости от циклов транспортировки, вы можете включать несколько раз между двумя режимами

- Транзит/Прибыл исходное состояние ( Transit / Arrived Initial State)
- Старт в режиме Транзит

Логгер начинает запись в зависимости от установок тревоги.

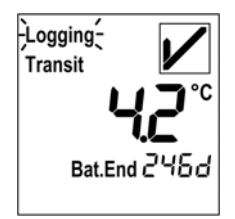

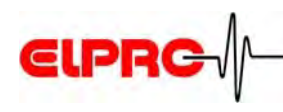

 Старт в режиме Прибыл Логгер начинает запись без учета установок тревоги.
 Этот режим используется для мониторинга транспорт продукт уже готов к отгрузке, но транспорт иногда отправляется позже, например чтобы не нарушать фазу оклаждения упаковки. Перед тем, как транспорт стартует, нажмите кнопку TRANSIT чтобы активировать мониторинг тревог.

Оба режима могут отображаться на дисплее 3.2.8 Опции управления (Handling Options)

## 3.2.3 Режимы тревоги

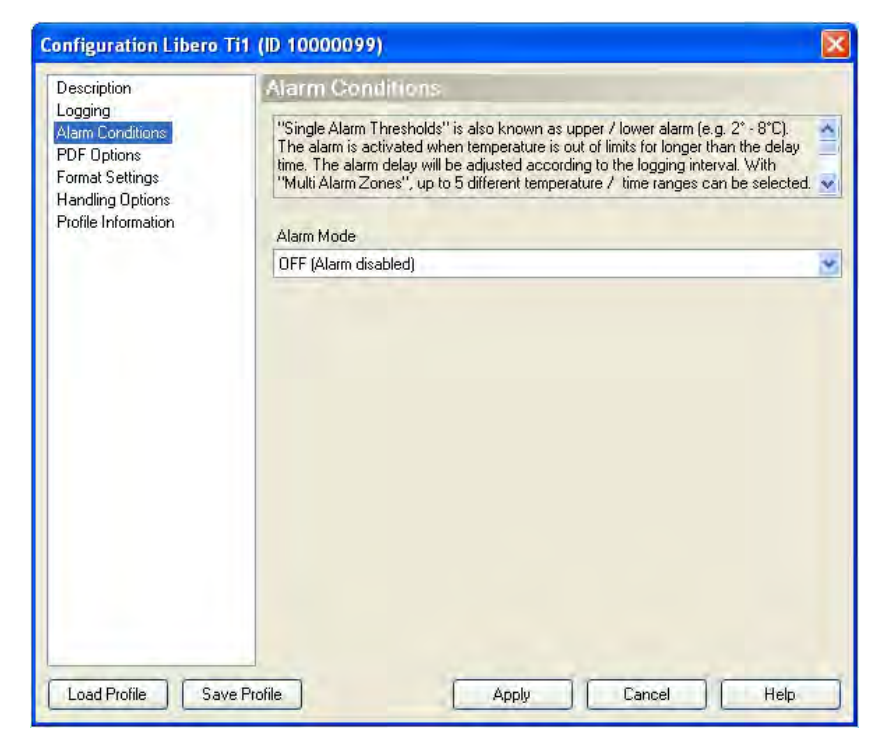

Существует 3 различных установки режима тревоги, выбираемых в меню установки Режимы тревоги

На экране показано: Тревога отключена

#### Режим тревоги

- OFF (Тревога отключена); нет мониторинга тревоги.
- 3.2.4 Режимы тревоги Единичный (однократный) порог тревоги
- 3.2.5 Режимы тревоги Многократные зоны тревоги

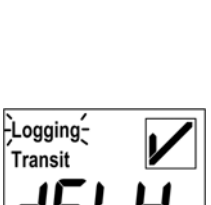

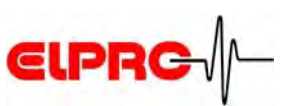

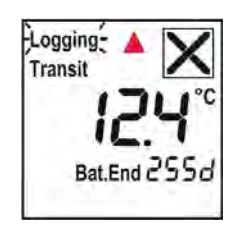

Logging: Transit - 2.2°C Bat.End 187d Предельное значение выше заданного максимального уровня

Предельное значение ниже заданного минимального уровня

### 3.2.4 Режимы тревоги - Единичный порог тревоги

| Description<br>Logging<br>Alarm Conditions<br>PDF Options<br>Format Settings<br>Handling Options | Alarm Conditions                                                                                                    |       |
|--------------------------------------------------------------------------------------------------|----------------------------------------------------------------------------------------------------|-------|
|                                                                                                  | "Single Alarm Thresholds" is also known as upper / lower alarm (e.g. 2* - 8*C).<br>The alarm is activated when temperature is out of limits for longer than the delay<br>time. The alarm delay will be adjusted according to the logging interval. With<br>"Multi Alarm Zones", up to 5 different temperature / time ranges can be selected | ed. 🗸 |
| <sup>D</sup> rofile Information                                                                  | Alarm Mode                                                                                                    |       |
|                                                                                                  | Single Alarm Thresholds                                                                                                    | 4     |
|                                                                                                  | 8.0 *C<br>Lower Threshold<br>2.0 *C<br>Alarm Delay Time<br>5 Minutes                                                                                                    |       |
|                                                                                                  |                                                                                                    |       |
|                                                                                                  |                                                                                                    |       |
|                                                                                                  |                                                                                                    |       |

Единичный порог тревоги  Верхний порог Нижний порог

Поля ввода данных для нижнего и верхнего пороговВремя задержки срабатывания тревоги (минуты, часы, дни)

 время задержки срабатывания тревоги (минуты, часы, дни)
 Вышеуказанная тревога не сработает до тех пор, пока нарушение порога не продолжится дольше заданного времени

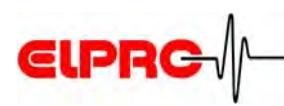

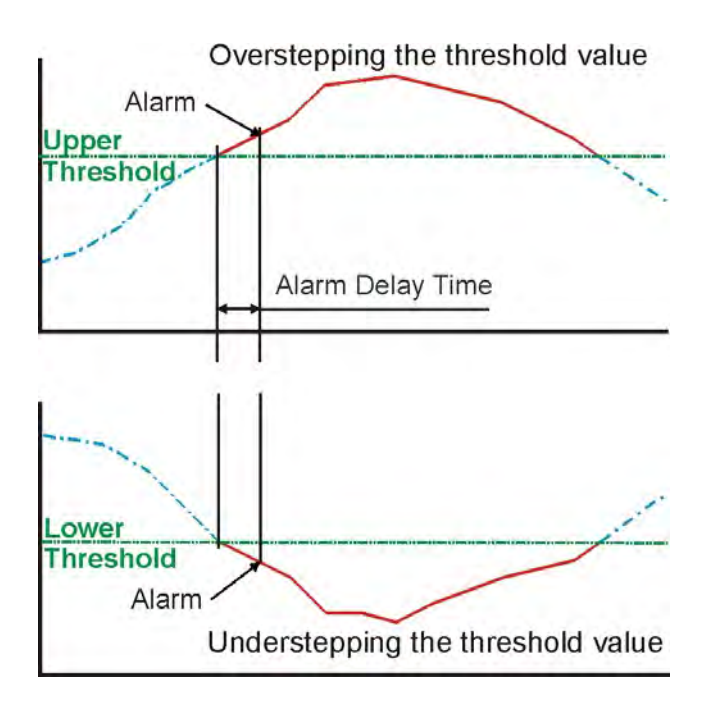

### 3.2.5 Режим тревоги - Многократные зоны тревоги

| Description                                                                       | Alarm Co                                                    | onditions                                                                                                    | R          |                    |                 |   |              |      |
|-----------------------------------------------------------------------------------|-------------------------------------------------------------|----------------------------------------------------------------------------------------------------|------------|--------------------|-----------------|---|--------------|------|
| Logging<br>Alarm Conditions<br>PDF Options<br>Format Settings<br>Handling Options | "Single Alar<br>The alarm is<br>time. The a<br>"Multi Alarm | "Single Alarm Thresholds" is also known as upper / lower alarm (e.g. 2° - 8°C).<br>The alarm is activated when temperature is out of limits for longer than the delay<br>time. The alarm delay will be adjusted according to the logging interval. With<br>"Multi Alarm Zones", up to 5 different temperature / time ranges can be selected. |            |                    |                 |   |              |      |
| Profile Information                                                               | Alarm Mode                                                  |                                                                                                    |            |                    |                 |   |              |      |
|                                                                                   | Multi Alarm                                                 | Zones                                                                                                    |            |                    |                 |   |              | - 1  |
|                                                                                   | Used                                                        | Temp.                                                                                                    | Alarm<br>0 | after<br>Minutes 💌 | Event<br>Single | ~ | Violati<br>0 | ons  |
|                                                                                   | Used                                                        | Temp.                                                                                                    | Alarm      | after              | Event           | - | Violati      | ions |
|                                                                                   | 2:                                                          | 30.0                                                                                                    | 12         | Hours 💌            | Cumulative      | * | 3            | ~    |
|                                                                                   | 3:                                                          | 15.5                                                                                                    | 5          | Days 💌             | Cumulative      | ~ | 10           | ~    |
|                                                                                   | 4:                                                          | 8.0                                                                                                    | No Al-     | arm                |                 |   |              |      |
|                                                                                   | 5:                                                          | 2.5                                                                                                    | 28         | Minutes 💌          | Cumulative      | * | unlim        | ~    |
|                                                                                   | 6: 🗹                                                        |                                                                                                    | 0          | Minutes 💌          | Single          | ~ | 10           | ~    |
|                                                                                   |                                                             |                                                                                                    |            |                    |                 | _ |              | _    |
|                                                                                   | □ Zone:                                                     | 3 + 5 coupler                                                                                                    | +          |                    |                 |   |              |      |

Функция "Многократные зоны тревоги" делит на части условия тревоги - на 6 независимых зон. Зона 4 изображает диапазон температур где ни одно из условий тревоги не было выполнено.

• Used

Многократные зоны тревоги

Эти прямоугольные окна испльзуются для выбора требуемых зон тревоги.

Температура
 Поля ввода данных для значений порога

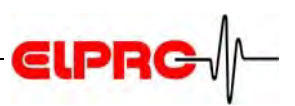

• Тревога после

Вышеуказанная тревога не сработает до тех пор, пока нарушение порога не продолжится дольше заданного времени

- EventСобытие
  - Однократное

Время задержки перезапускается для каждого порогового значения - Кумулятивное

Вышеуказанная тревога сработает, как только пройденное время всех вместе нарушений достигнет времени задержки

Violations Нарушения

Допустимое число нарушений без соблюдения установки отложенного времени для прошедшей задачи мониторинга

• Сдвоенные зоны 3+5

Если эти прямоугольные окна установленны, вышеуказанная тревога не будет сработана пока это не за пределами порога, определённого для зоны 3 и 5 (аккумулирование превышений верхнего и нижнего порогов

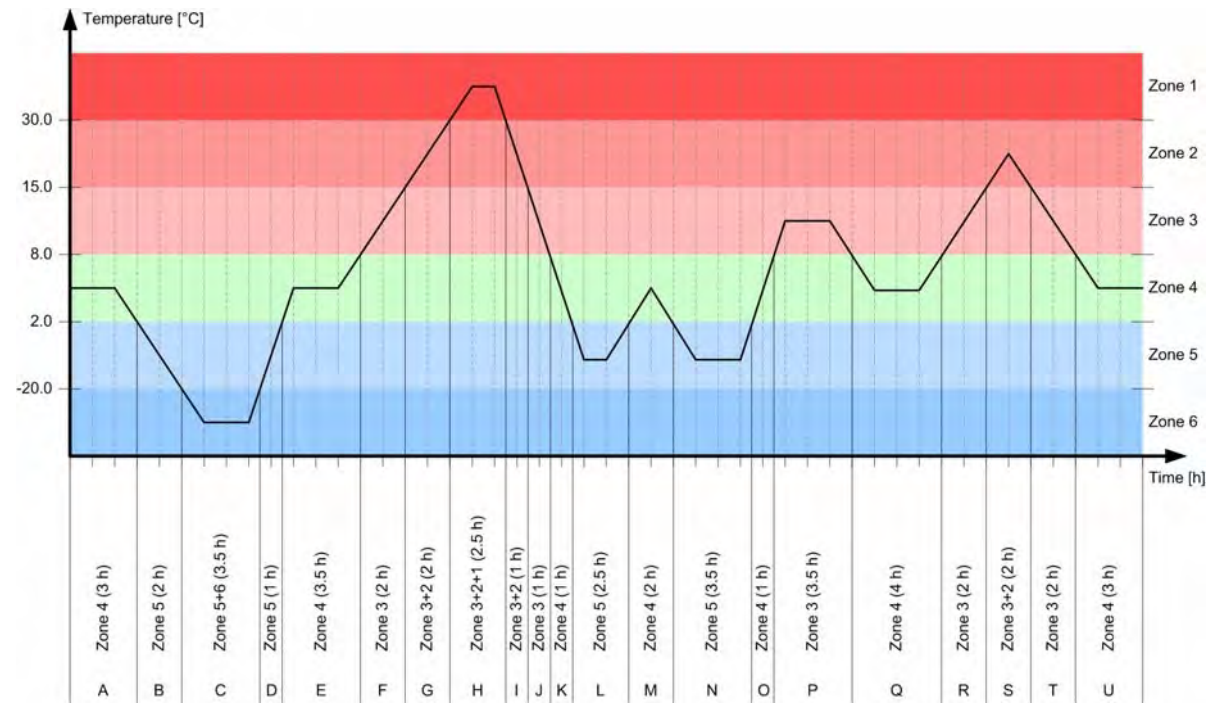

## Графическое отображение/Отчет

### А - U секции графика

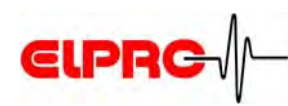

## Данные

| Зона | Диапазон<br>темпер-р [°C] | Совокупн<br>время [ч] | Число нарушений<br>пороговых значений | Секция графика<br>для вычислений |
|------|---------------------------|-----------------------|---------------------------------------|----------------------------------|
| 1    | свыше +30                 | 2.5                   | 1                                     | н                                |
| 2    | свыше +15                 | 7.5                   | 2                                     | G+H+I+S                          |
| 3    | свыше +8                  | 18.0                  | 3                                     | F+G+H+I+J                        |
| 4    | 2 до 8                    | 17.5                  | 0                                     | A+E+K+O+Q+U                      |
| 5    | ниже +2                   | 12.5                  | 3                                     | B+C+D+L+N                        |
| 6    | ниже -20                  | 3.5                   | 1                                     | С                                |

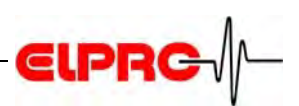

## 3.2.6 PDF опции

| Configuration Libero                                                                                                    | Fi1 (ID 10000099)                                                                                                    | × |
|----------------------------------------------------------------------------------------------------|----------------------------------------------------------------------------------------------------|---|
| Description<br>Logging<br>Alarm Conditions<br>PDF Options<br>Format Settings<br>Handling Options<br>Profile Information | PDF Options The "Inspection Range" is the time range that will be shown in the PDF report. "All measured Values" will not consider any pressed key but show all stored values. "Only last Transit-Arrived period" will show the range between starting [after pressing Transit and start delay] until the key Arrived has been pressed. Inspection Range Graphics & Alarm-handling all values in Memory |   |
|                                                                                                    | Y-Axis Scaling of Chart  Automatically Zoom  Use Zoom Preset  Upper Limit                                                                                                    |   |
|                                                                                                    | Style Options<br>PDF Customizing<br>Show complete Report (Alarm Condition / Alarm Status / Logging Results)<br>Language<br>English                                                                                                    | * |
| Load Profile Sav                                                                                                    | e Profile Apply Cancel Help                                                                                                    |   |

### Диапазон контроля

"Последняя транспортировка-Прибытие" если кнопка ПРИБЫЛ не была нажата, все значения до этого момента отчета будут использованы. Диапазон контроля определяет период, за который данные будут оценены (вычислены). Здесь доступны 3 различных области данных:

- Гафики и Тревоги - обработка всех значений а памяти. Все записанные данные будут использованы для статистического отчёта

- Графики и Тревоги - обработка ""Последняя транспортировка-Прибытие". Только данные и тревоги, записанные за период последней транспортировки-прибытия, будут использованы для статистических вычислений.

- Графики всех значений памяти и тревог, обработанные за период "Последняя транспортировка-Прибытие".

Все данные записаны, но только тревоги в течение последней транспортировки-прибытия будут использованы для статистического отчета.

"Диапазон контроля" отражает реальные воздействия.

Статистика тревог на дисплее логгера. Отображение тревог в PDF файле. Все значения измерений в памяти.

Для дисплея статистики

4.3.1 Дисплей - Статистика

Для распечатки этого примераt () 4.3.2 Создать PDF-Отчет на любом USB

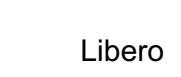

LI6002Eb

Масштабирование графика по оси Ү

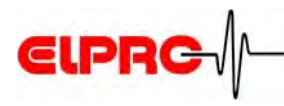

- Автоматическое изменение масштаба.
   Ось Y будет автоматически масштабирована в соответствие с диапазоном измеренных значений.
- Использование текущего масштаба.
   Ось Y будет рассчитана в соответствие с нижним и верхним пределами

## УСТАНОВКИ "ДИАПАЗОН КОНТРОЛЯ" И "МАСШТАБИРОВАНИЕ ГРАФИКА ПО ОСИ Ү НЕ ВЛИЯЮТ НА ДИАПАЗОН ИЗМЕРЕНИЙ ЛОГГЕРА И ЗАПИСАННЫЕ ДАННЫЕ!

#### • PDF настройка

| Libero PDF Report No 9786531                                                                       | 5 (QA Libero 20071219110257 10007                                                                     | 7584.pdf)                                                                                 |                                                         |                           | Libero P                                                 | DF Report No 723061                                      | 91 (QA Libero 20071219110403 10007                                                                    | 584.pdf)                                                                                  |                                                         |                           |
|----------------------------------------------------------------------------------------------------|----------------------------------------------------------------------------------------------------|-------------------------------------------------------------------------------------------|---------------------------------------------------------|---------------------------|----------------------------------------------------------|----------------------------------------------------------|----------------------------------------------------------------------------------------------------|-------------------------------------------------------------------------------------------|---------------------------------------------------------|---------------------------|
| QA Libero                                                                                          |                                                                                                    |                                                                                           |                                                         |                           | QA L                                                     | ibero                                                    |                                                                                                    |                                                                                           |                                                         |                           |
| Additional Information                                                                             |                                                                                                    |                                                                                           |                                                         | OK                        | Additio                                                  | onal Information                                         |                                                                                                    |                                                                                           |                                                         | OK                        |
| AA<br>BB<br>CC<br>DD<br>EE<br>FF<br>GG<br>HH                                                       |                                                                                                    |                                                                                           |                                                         |                           | AA<br>BB<br>CC<br>DD<br>EE<br>FF<br>GG<br>HH             |                                                          |                                                                                                    |                                                                                           |                                                         |                           |
| Device Configuration                                                                               |                                                                                                    |                                                                                           |                                                         |                           | Device                                                   | Configuration                                            |                                                                                                    |                                                                                           |                                                         |                           |
| Type:<br>Logger ID:<br>Log Interval /Duration:<br>Log Mode:<br>Report Time Base:<br>Configured by: | Libero Ti1 V1.20<br>10007584<br>1 m / 11.1 d<br>Start/Stop<br>GMT +01:00<br>ELPRO69/agubler, 19.12.20 | Inspection Range:<br>Current State:<br>Remaining Battery:<br>Logger Start:<br>07 11:02:57 | Last Tr-Ar / S<br>Logging Tran<br>409 d<br>19.12.2007 1 | how all<br>sit<br>1:02:57 | Type:<br>Logger<br>Log Int<br>Log Mo<br>Report<br>Config | ID:<br>erval /Duration:<br>de:<br>Time Base:<br>ired by: | Libero Ti1 V1.20<br>10007584<br>1 m / 11.1 d<br>Start/Stop<br>GMT +01:00<br>ELPRO59/agubler, 19.12.20 | Inspection Range:<br>Current State:<br>Remaining Battery:<br>Logger Start:<br>17 11:04:03 | Last Tr-Ar / S<br>Logging Tran<br>409 d<br>19.12.2007 1 | how all<br>sit<br>1:04:03 |
| Alarm Conditions                                                                                   |                                                                                                    | Total Time                                                                                |                                                         | Status                    | Alarm                                                    | Conditions                                               |                                                                                                    | Totai Time                                                                                |                                                         | Status                    |
| Upper Threshold:<br>Lower Threshold:<br>Alarm Delay:<br>Logging Results                            | 8.0 °C<br>2.0 °C<br>20 m                                                                              | Time above Threshold:<br>Time below Threshold:                                            | 1 m<br>0 s                                              | ок                        | Loggir                                                   | ig Results                                               |                                                                                                    | Time above Threshold:<br>Time below Threshold:                                            | 1 m<br>0 s                                              | OK<br>OK                  |
| Highest Temperature:<br>Lowest Temperature:<br>Average Temperature:                                | 29.3 °C<br>29.3 °C<br>29.3 °C                                                                         | Transit Start at:<br>Arrived at:<br>File created:                                         | 19.12.2007 1<br>not available<br>19.12.2007 1           | 1:02:57<br>1:02:57        | Highes<br>Lowes<br>Averag                                | t Temperature:<br>Temperature:<br>e Temperature:         | 29.3 °C<br>29.3 °C<br>29.3 °C                                                                         | Transit Start at:<br>Arrived at:<br>File created:                                         | 19.12.2007 1<br>not available<br>19.12.2007 1           | 1:04:03<br>1:04:03        |
| ['C]                                                                                               |                                                                                                    |                                                                                           |                                                         |                           | ["C]                                                     |                                                          |                                                                                                    |                                                                                           |                                                         |                           |
|                                                                                                    |                                                                                                    |                                                                                           |                                                         |                           | 31.5-                                                    |                                                          |                                                                                                    |                                                                                           |                                                         |                           |
| 25-                                                                                                |                                                                                                    |                                                                                           |                                                         |                           | 31.0-                                                    |                                                          |                                                                                                    |                                                                                           |                                                         |                           |
| 20-                                                                                                |                                                                                                    |                                                                                           |                                                         |                           | 30.5-                                                    |                                                          |                                                                                                    |                                                                                           |                                                         |                           |
|                                                                                                    |                                                                                                    |                                                                                           |                                                         |                           | 30.0-                                                    |                                                          |                                                                                                    |                                                                                           |                                                         |                           |
| 15-                                                                                                |                                                                                                    |                                                                                           |                                                         |                           | 29.5-                                                    | -                                                        |                                                                                                    |                                                                                           |                                                         |                           |
|                                                                                                    |                                                                                                    |                                                                                           |                                                         |                           | 29.0-                                                    |                                                          |                                                                                                    |                                                                                           |                                                         |                           |
| 10-                                                                                                |                                                                                                    |                                                                                           |                                                         |                           | 20.0-                                                    |                                                          |                                                                                                    |                                                                                           |                                                         |                           |
| 5-                                                                                                 |                                                                                                    |                                                                                           |                                                         |                           | 27.5-                                                    |                                                          |                                                                                                    |                                                                                           |                                                         |                           |
|                                                                                                    |                                                                                                    |                                                                                           |                                                         |                           | 27.0-                                                    |                                                          |                                                                                                    |                                                                                           |                                                         |                           |
| -                                                                                                  |                                                                                                    |                                                                                           |                                                         | ,                         |                                                          | -                                                        |                                                                                                    |                                                                                           |                                                         |                           |

Показывать детальный отчёт (Условия тревоги / Статус тревоги / Результаты записи)

Не показывать: Условия тревоги

Вид опций

| A Libero                                                                                       | 11 (QA LIBERO 20071219110529 1000                                                                     | 37584.pot)                                                                                 | $\checkmark$                                                             | QA Libero                                                                                          | 91 (QA Libero 20071219110134 100                                                                     | 307584.pdf)                                                                                 |                                                                          |
|------------------------------------------------------------------------------------------------|----------------------------------------------------------------------------------------------------|--------------------------------------------------------------------------------------------|--------------------------------------------------------------------------|----------------------------------------------------------------------------------------------------|----------------------------------------------------------------------------------------------------|---------------------------------------------------------------------------------------------|--------------------------------------------------------------------------|
| iditional Information                                                                          |                                                                                                    |                                                                                            | OK                                                                       | Additional Information                                                                             |                                                                                                    |                                                                                             | OK                                                                       |
| A<br>B<br>C<br>D<br>E<br>F<br>G<br>H                                                           |                                                                                                    |                                                                                            |                                                                          | AA<br>BB<br>CC<br>DD<br>EE<br>FF<br>GG<br>HH                                                       |                                                                                                    |                                                                                             |                                                                          |
| evice Configuration                                                                            |                                                                                                    |                                                                                            |                                                                          | Device Configuration                                                                               |                                                                                                    |                                                                                             |                                                                          |
| ype:<br>ogger ID:<br>og Interval /Duration:<br>og Mode:<br>ieport Time Base:<br>ionfigured by: | Libero TI1 V1.20<br>10007584<br>1 m / 11.1 d<br>Stari/Stop<br>GMT +01:00<br>ELPRO59/agubler, 19.12.2/ | inspection Range:<br>Current State:<br>Remaining Battery:<br>Logger Start:<br>007 11:05:29 | Last Tr-Ar / Show all<br>Logging Transit<br>409 d<br>19.12.2007 11:05:29 | Type:<br>Logger ID:<br>Log Interval /Duration:<br>Log Mode:<br>Report Time Base:<br>Configured by: | Libero Ti1 V1.20<br>10007584<br>1 m / 11.1 d<br>Start/stop<br>GMT +01:00<br>ELPRO59/agubler, 19.12.2 | Inspection Range:<br>Current State:<br>Remaining Battery:<br>Logger Start:<br>2007 11:01:34 | Last Tr-Ar / Show all<br>Logging Transit<br>409 d<br>19.12.2007 11:01:34 |
| larm Conditions                                                                                |                                                                                                    |                                                                                            |                                                                          | Alarm Conditions                                                                                   |                                                                                                    |                                                                                             |                                                                          |
| ogging Results                                                                                 |                                                                                                    |                                                                                            |                                                                          | Logging Results                                                                                    |                                                                                                    |                                                                                             |                                                                          |
| lghest Temperature:<br>owest Temperature:<br>verage Temperature:                               | 29.2 °C<br>29.2 °C<br>29.2 °C                                                                         | Transit Start at:<br>Arrived at:<br>File created:                                          | 19.12.2007 11:05:29<br>not available<br>19.12.2007 11:05:29              | hidden                                                                                             |                                                                                                    | Transit Start at:<br>Arrived at:                                                            | 19.12.2007 11:01:34<br>not available                                     |
| 9                                                                                              |                                                                                                    |                                                                                            |                                                                          |                                                                                                    |                                                                                                    |                                                                                             |                                                                          |
| 31.5-                                                                                          |                                                                                                    |                                                                                            |                                                                          |                                                                                                    |                                                                                                    |                                                                                             |                                                                          |
| 30.5                                                                                           |                                                                                                    |                                                                                            |                                                                          |                                                                                                    |                                                                                                    |                                                                                             |                                                                          |
| 29.5                                                                                           |                                                                                                    |                                                                                            |                                                                          |                                                                                                    |                                                                                                    |                                                                                             |                                                                          |
| 29.0-                                                                                          |                                                                                                    |                                                                                            |                                                                          |                                                                                                    |                                                                                                    |                                                                                             |                                                                          |
| 28.0-                                                                                          |                                                                                                    |                                                                                            |                                                                          |                                                                                                    |                                                                                                    |                                                                                             |                                                                          |
| 27.5-                                                                                          |                                                                                                    |                                                                                            |                                                                          |                                                                                                    |                                                                                                    |                                                                                             |                                                                          |
| Ļ                                                                                              |                                                                                                    |                                                                                            |                                                                          |                                                                                                    |                                                                                                    |                                                                                             |                                                                          |
|                                                                                                |                                                                                                    |                                                                                            |                                                                          | Evaluation report species built                                                                    | the BDS I cannot B                                                                                   |                                                                                             |                                                                          |

Не показывать: Условия тревог и Статус тревог Не показывать:

Условия тревог, Статус тревог, Результаты записи

ELPR

C

Вид опций

• Языки

Dansk, Deutsch, English, Espacol, Fransais, Italiano and Nederlands

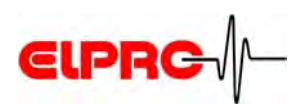

## 3.2.7 Установка формата

| Description<br>Logging<br>Alarm Conditions<br>PDF Options<br>Format Settings<br>Handling Options<br>Profile Information | Format Settings                                                                                                    |   |  |  |  |
|----------------------------------------------------------------------------------------------------|----------------------------------------------------------------------------------------------------|---|--|--|--|
|                                                                                                    | The "Time Zone" specifies the GMT offset used at the destination. Libero clock<br>runs in UTC (GMT+0) and adds the set time offset in the report. With "Date/Time<br>Format" and "Measurement Value Format" the PDF report can be adjusted to<br>regional settings. |   |  |  |  |
|                                                                                                    | Time Zone used in PDF                                                                                                    |   |  |  |  |
|                                                                                                    | (GMT +01:00) Central Europe, Eastern Europe, West Central Africa                                                                                                    |   |  |  |  |
|                                                                                                    | add 1 hour to PDF report (Daylight Saving)                                                                                                    |   |  |  |  |
|                                                                                                    | Date/Time Format                                                                                                    |   |  |  |  |
|                                                                                                    | Date Format                                                                                                    |   |  |  |  |
|                                                                                                    | DD.MM.YYYY (31.10.2006)                                                                                                    | ۷ |  |  |  |
|                                                                                                    | Time Format                                                                                                    |   |  |  |  |
|                                                                                                    | 24h (14:53:15)                                                                                                    |   |  |  |  |
|                                                                                                    | Measurement Value Format                                                                                                    |   |  |  |  |
|                                                                                                    | Temperature Unit Decimal Separator                                                                                                    |   |  |  |  |
|                                                                                                    | °C 😿 . (Point)                                                                                                    |   |  |  |  |

Применяемый страной, связанной с установкой.

Временные зоны, используемые в PDF

Представляет временные зоны, использованные в распечатке и в PDF -файле, который может быть импортирован в ПО elproLOG ANALYZE. Эта установка связана с GMT. Выберите окно Daylight Saving (1 час).
Это применяется для изменения временной зоны между стандартным временем и daylight saving time (+1 час).

## **A** DAYLIGHT SAVING: ИЗМЕНЕНИЕ НЕ ПРОИСХОДИТ АВТОМАТИЧЕСКИ

Выбор формата установок даты и времени.

Возможен выбор различного представления форматов

- Температурные единицы: °С или °F
- Разделительный знак: хх.уу (точка) или хх,уу (запятая)

Формат Дата/Время

Формат Величина измерения

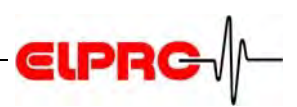

| 3.2.8 | Опции | управления |
|-------|-------|------------|
|-------|-------|------------|

Применено чтобы определить

| функции кнопок и                                     | <b>Configuration Libero</b> | Ti1 (ID 10000099) 🛛 🛛 🔀                                                                                                    |  |  |  |
|------------------------------------------------------|-----------------------------|----------------------------------------------------------------------------------------------------|--|--|--|
| функции кнопок и<br>данных, показанных<br>на дисплее | Configuration Libero        | Handling Options         The "Transit" and the "Arrived" keys can be disabled in order to prevent wrong manipulation. First time start (eventually with start delay) can be activated with the "Transit" key, even when buttons are disabled. A start delay can be selected up to some days. If "Use Transit Delay" is selected, then the "Transit" mode will be         Button Mode         Full functionality: Transit - Arrived / Display-Statistics         Display Mode         Always show current value |  |  |  |
|                                                      |                             | Always show current value                                                                                                    |  |  |  |

#### Режим кнопки

Расположение кнопок "Введение"

Следующий лист описывает все функции, существующие для различных режимов кнопок. Здесь присутствуют только функции, представленные в списке!

- Полная функциональность: Транзит- Прибытие/Дисплей-Статистика
  - Включается в режиме конфигурации для новой установки

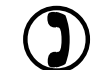

2.3 Режим начала конфигурации

- Чтобы начать запись, нажмите кнопку ТРАНЗИТ или ПРИБЫЛ.
- Присутствуют кнопки для указания старта и прибытия груза. Эти пометки показаны в PDF файле.

• 4.3.2 Создание PDF- отчёта в любом USB

Статистика измерений показана на дисплее

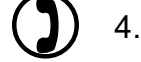

**)** 4.3.1 Дисплей - Статистика

- Транзит-Прибыл / НЕТ Дисплея-Статистика
  - Включается в режиме конфигурации для новой установки

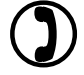

2.3 Режим начала конфигурации

- Чтобы начать запись, нажмите кнопку ТРАНЗИТ или ПРИБЫЛ

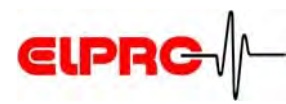

- Возможность кнопок помечать отправку и прибытие **Режим кнопок** груза.

Эти метки показаны в PDF файле

4.3.2 Создание PDF-отчёта в любом USB

• Транзит-Прибытие ЕДИНОЖДЫ/Дисплей-Статистика

- Включено в режим конфигурации для установки.

2.3 Режим начала конфигурации

- Чтобы начать запись, нажмите кнопку ТРАНЗИТ или ПРИБЫЛ
- Возможность кнопок помечать начало отправки и прибытие груза.
   Эти метки показаны в PDF-файле.

) 4.3.2 Создание PDF-отчёта в любом USB

Статистика измерений показана на дисплее.

4.3.1 Дисплей-Статистика

## LIBERO МОЖЕТ БЫТЬ ИСПОЛЬЗОВАНО ТОЛЬКО ДЛЯ ОДНОГО ПЕРИОДА ТРАНЗИТ/ПРИБЫТИЕ

## • Транзит-Прибытие ОДНОКРАТНО/НЕТ Дисплея-Статистика

- Включено в режим конфигурации для установки.

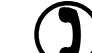

2.3 Режим начала конфигурации

- Чтобы начать запись, нажмите кнопку ТРАНЗИТ или ПРИБЫТИЕ.
- Возможность кнопок помечать начало отправки и прибытие груза.

Эти метки показаны в PDF- файле.

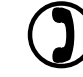

4.3.2 Создание PDF-отчёта в любом USB

## LIBERO МОЖЕТ БЫТЬ ИСПОЛЬЗОВАНО ТОЛЬКО ДЛЯ ОДНОГО ПЕРИОДА ТРАНЗИТ/ПРИБЫТИЕ!

## • Дисплей-Только статистика

- Включено в режим конфигурации для новой установки.

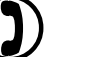

2.3 Режим начала конфигурации

- После конфигурации, Libero стартует в режиме транзит автоматически
  - Measurement statistics shown on the display

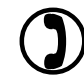

4.3.1 Дисплей-Статистика

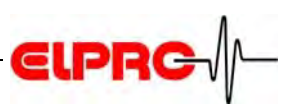

### Режим кнопок

### Заблокированный (только Старт & Config)

Включено в режим конфигурации для установки.

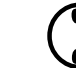

2.3 Режим начала конфигурации

- Чтобы начать запись, нажмите кнопку ТРАНЗИТ или ПРИБЫЛ

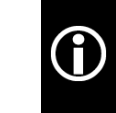

Для любых режимов кнопок запись данных продолжается до лереполнения памяти. Эти данные могут быть представлены в в ПО elproLOG ANALYZE, но не могут быть показаны в PDF-файле.

### Режим дисплея

Bat.End 399

-Logging-

Transit

-Logging-

Transit

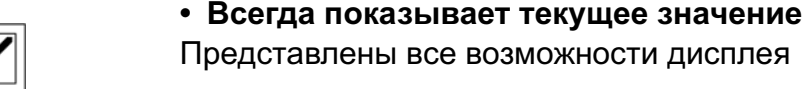

- Не показывает текущее значение в режиме "Прибыл"
- Никогда не оказывает текущее значение
  - Значение температуры не показано
  - Информация о статусе показана

## Задержка

Bat.End 395d

Применяется для мониторинга транспортировки в том случае, был сконфигурирован когда продукция была упакована или складирована прежде,

чем начался мониторинг.

#### • Использование задержки времени старта

Задержка времени старта начинается сразу после того, как логгер

#### Использование задержки старта Транзит

Задержка времени старта после того, как логгер начал работу, нажатием одной из кнопок.

## Logging-Transit Bat.End 3950

#### • Минуты / Часы / Дни

- Поле ввода данных для задержки старта

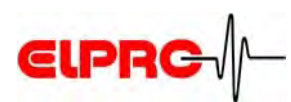

## 3.2.9 Информация о профиле

| escription                                                                                    | Profile Information                                                                                                    |  |  |  |  |  |
|-----------------------------------------------------------------------------------------------|----------------------------------------------------------------------------------------------------|--|--|--|--|--|
| Alarm Conditions<br>PDF Options<br>Format Settings<br>Handling Options<br>Ftofile Information | Set the MKT activation energy, default value is 83 kJ/mol. You can set a 4 character Profile-ID to mark the profile with an obvious identification. This identification can also be displayed on the LDD. The Checksum is a unique calculated number that represents the current configuration settings. |  |  |  |  |  |
|                                                                                               | MKT Activation Energy                                                                                                    |  |  |  |  |  |
|                                                                                               | 83 ¢ kJ/mol                                                                                                    |  |  |  |  |  |
|                                                                                               | Profile-ID                                                                                                    |  |  |  |  |  |
|                                                                                               | P 🛩 3 🛩 5 🛩 C 🛩                                                                                                    |  |  |  |  |  |
|                                                                                               | Show Profile-ID on LCD                                                                                                    |  |  |  |  |  |
|                                                                                               | Current Profile Checksum                                                                                                    |  |  |  |  |  |
|                                                                                               | 3.006.492.634                                                                                                    |  |  |  |  |  |
|                                                                                               |                                                                                                    |  |  |  |  |  |

Возможность ввести специфические параметры продукта МКТ Активация для активации энергии между 42.....125кДж/моль Energy

Более подробно о МКТ (Mean Kinetic Temperature) смотри в документации ELPRO-BUCHS AG на сайте www.elpro.com.

Профиль является установкой данных конфигурации. Профиль-ID Эти данные могут быть описаны с помощью Профиль-ID для более лёгкого распознавания 9понимания, осознания)

Эта характеристика установлена для Профиль-ID из-за

• Отображение Профиля-ID на ЖК-дисплее В зависимости от процедуры управления, Профиль-ID может быть показан на дисплее или нет.

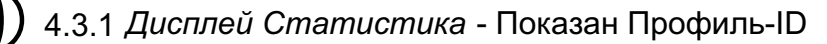

 Профиль-ID задокументирован в разделе "Device - Конфигурация" PDF-отчета Либеро.

 $(\mathbf{I})$ 

4.3.2 Создание PDF-отчета в любом USB

Пример вывода на печать PDF-файла Либеро

Вычисление по определённым правилам используется для обеспечения (проверки) обоснованности (достоверности) профиля и для помощи в проверке конфигурации

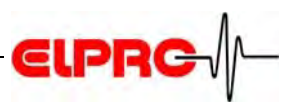

Это задокументировано в разделе "Device-Конфигурация" PDF-отчета

4.3.2 Создание PDF-отчёта на любом USB Приме вывода на печать PDF-файла Либеро

## 3.3 Device - Применение и Просмотр конфигурации

## 3.3.1 Применение профиля конфигурации

Установки на уже упакованный профиль для выбранного логгера.

## 3.3.2 Просмотр текущей конфигурации

Создаёт отчет со всеми данными конфигурации. Этот отчёт содержит так много страниц, как выбрано логгерами.

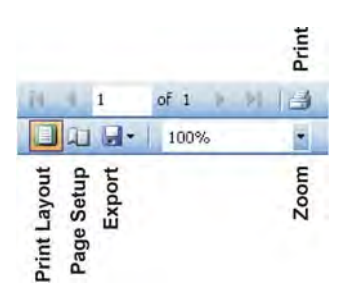

|                                      | Libero D                            | evice Conf           | iguration              |                                                      |
|--------------------------------------|-------------------------------------|----------------------|------------------------|------------------------------------------------------|
|                                      |                                     |                      |                        |                                                      |
| Profile                              |                                     |                      |                        |                                                      |
| Profile Checksum:                    | 2.705.838.266                       |                      | Profile-ID:            |                                                      |
| Device                               |                                     |                      |                        |                                                      |
| Түре:                                | Libero Ti1 (V 1.22/0.18/3.7)        |                      | Current State:         | Waiting for Start                                    |
| Logger ID:                           | 10000099                            |                      | Remaining Battery:     | 1,1 y                                                |
| Configured by:                       | S164, EC08/brudolf 04.11.200        | 8 14:26:24           | Device initialization: | 28.10.2008 09:50:54                                  |
| Description                          |                                     |                      |                        |                                                      |
| Report Title:                        | Vaccine Cold Chain Report           |                      |                        |                                                      |
| Add. Info. Line 1:                   | Shipping No:                        |                      |                        |                                                      |
| Add. Info. Line 2:                   | A vaccine is an antigenic preparati | on used to establish | immunity to a disease. |                                                      |
| Add. Info. Line 3:                   |                                     | **********           | ***                    |                                                      |
| Add. Info. Line 4:                   | IMPURIANITOR Reciever:              |                      |                        |                                                      |
| Add. Info. Line 5:                   | a) E-MAILTRIS PUF-File Immediate    | ay to:quaity@eipro   | com                    |                                                      |
| Add. Into, Line 6.                   | *******************************     | ************         | * * *                  |                                                      |
| Add Info Line 8:                     | Shipper's Name & ID: Andrea Meie    | er                   |                        |                                                      |
| Filename:                            | Vaccine Cold Chain                  |                      |                        |                                                      |
|                                      |                                     |                      |                        |                                                      |
| Logging                              |                                     |                      | ~                      |                                                      |
| Log Interval / Duration:             | 2 min / 22d 5h 20m<br>StadyStan     |                      | Start Mode:            | Start atter pressing a key<br>Start in Transit words |
| Lug Mode.<br>MICT Activation Energy: | Start/Stup<br>93 k lánol            |                      | Transil Iniliai State. | Start in Transit mode                                |
| wird Activation Energy.              | 05 колног                           |                      |                        |                                                      |
| Alarm Conditions                     |                                     |                      |                        |                                                      |
| Alarm Mode:                          | Multi Alarm Zones                   |                      |                        |                                                      |
| Zone 3+5 coupled:                    | No                                  |                      |                        |                                                      |
| Temperature:                         | Allowed Time:                       | Event Mode:          | Allowed                | Violations:                                          |
| Z1: over 25,0 °C                     | 15 m                                | Single               | unlimited              |                                                      |
| Z2: over 12,0 °C                     | 5,0 h                               | Cumulative           | unlimited              |                                                      |
| Z3: over 8,0 °C                      | 24,0 h                              | Cumulative           | unlimited              |                                                      |
| ∠4: 2,0 °C to 8,0 °C                 | unlimited                           |                      |                        |                                                      |
| ∠5: below 2,0 °C                     | 24,0 h                              | Cumulative           | unlimited              |                                                      |
| 7P. below 010 aC                     | 5 M                                 | Single               | unlimited              |                                                      |

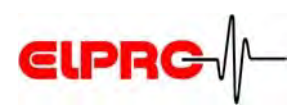

## 3.4 Device - Включен/Выключен

Используется для изменения статуса работы выбранных логгеровэ

- On В к л ю ч е н о Активизирует логгер, устанавливает дату и время.
- Off Выключено

В режиме Off- Выключено логгер вообще не потребляет энергии.

Ti1 Включено/Выключено - может быть использован так часто, как это необходимо в течении 400 суток.

- Ti1-D, Ti1-S Включено \Выключено возможно применение только в первые 10 суток работы.
- Ti1-L, Te1-N Не может быть выключено.

## 3.5 Device - PDF с выключенного устройства

Эта функция даёт возможность прочитать записанные данные с уже выключенного Либеро в виде PDF-файла. После того, как файл был прочитан, логгер выключается сам автоматически.

## 3.6 Device - Установка временного пояса, используемого в PDF

Для облегчения оценки данных для установленного временного пояса (зоны) может быть установлено местное время. При этом измеренные данные совершенно не изменятся.

## 3.7 Device - Перечень обновления (Refresh List)

Обновляет перечень всех значений логгеров.

## 3.8 Device - Выход (Exit)

Будет закрыта утилита Libero Configuration Utility

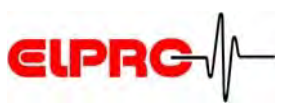

## 3.9

Passwords Set/Change Configuration Set/Change Data Access F Reset Configuration Passv Reset Data Access Passwo

Пароли

Установите Либеро в режим Конфигурации и подключите к ранее запущенному ПО.

Либеро использует 2 различные функции пароля. Оба пароля могут быть установлены, изменены или сняты.

- Пароль конфигурации используется для защиты логгера от несанкционированной конфигурации.
- Пароль доступа к данным если установлен пароль доступа к данным, данные, переносимые в elproLOG ANALYZE, нуждаются в авторизации пользователя.

## Установить/Изменить (Set/Change)

| onfiguration Passy  | vord Device ID 10000099 |
|---------------------|-------------------------|
| hange Password      |                         |
| Old Password        |                         |
| Retype new Password |                         |

## Восстановление (Reset)

| Johnguration ra | ssword Device ID 10000033 |  |
|-----------------|---------------------------|--|
| Reset Password  |                           |  |
| Request-Code    |                           |  |
| 1-288-280-609   |                           |  |
| Reset-Code      |                           |  |
|                 |                           |  |

Если поля "New Password" & "Retype new Password" слева пустые, пароль будет сброшен.

- 1. Чтобы вновь восстановить пароль для показа в окне "Request Code" необходимо обратиться в ELPRO-BUCHS AG (elpro@pdf-logger.com).
- 2. ELPRO-BUCHS AG отправит вам назад по почте "Reset Code"

Сначала установите пароль, затем выполните конфигурацию В противном случае конфигураци необходимо будет сделать повторно.

A

ВЫЧИСЛЕНИЕ "RESET CODE" ВОЗМОЖНО ТОЛЬКО В ELPRO-BUCHS AG. ЭТОТ КОД ИМЕЕТ ЗНАЧЕНИЕ ТОЛЬКО ДЛЯ РАССМАТРИВАЕМОГО ЛОГГЕРА.

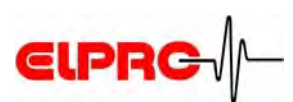

## 3.10 Инструменты (Tools) - Установки Применение...

## 3.10.1 Главные (Общие) установки (General Settings)

| Application Settings                                         |                                                                                                    | Application Settings        |
|--------------------------------------------------------------|----------------------------------------------------------------------------------------------------|-----------------------------|
| General Settings                                             | General Settings                                                                                                    | R Check PDF File            |
| Additional Settings                                          | Select the language of the software and the default location, prompted when open or save configuration and calibration profiles.                    | Libero SmartStart Settings  |
|                                                              | Language                                                                                                    |                             |
|                                                              | English                                                                                                    |                             |
|                                                              | Default File Locations<br>Configuration Profiles<br>C:\Documents\Libero\<br>C:\Documents\Libero\<br>SmartStart Settings<br>C:\Documents\Libero\<br> |                             |
| - English                                                    | OK Cancel Help                                                                                                    | Язык (Language)             |
| <ul><li>Fransais</li><li>Italiano</li><li>Nederlan</li></ul> | ds                                                                                                    |                             |
| <ul> <li>3 различнопределе</li> <li>Профили</li> </ul>       | ых файла по умолчанию могут быть<br>ны или выбраны:<br>1 конфигурации                                                                               | Выбор файла<br>по умолчанию |
| 3.                                                           | 2 Device - Конфигурация                                                                                                    |                             |
| - Профили                                                    | и калибровки                                                                                                    |                             |
| 5.2                                                          | 2 Калибровка - Новая калибровка                                                                                                    |                             |

- Быстрые установки

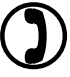

3.12 Инструменты (Tools) - Libero Быстрая установка (SmartStart Settings)

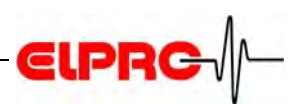

## 3.10.2 Дополнительные установки (Additional Settings)

| Application Settings                    |                                                                                                    | × |
|-----------------------------------------|----------------------------------------------------------------------------------------------------|---|
| General Settings<br>Additional Settings | Additional Settings<br>The minimum length of the password can be defined in order to increase security.<br>The layout of the calibration data report can be modified with a custom calibration<br>template.<br>Parameter<br>Minimum Password Length<br>4<br>View & Print Template for Calibration Data |   |
|                                         | Use built in template     Use custom template     DK Cancel Help                                                                                                    |   |

| Параметр                     | Минимальная длина пароля (Minimum Password Length)<br>Поле для введения данных используется для определения<br>минимальной длины пароля.                  |
|------------------------------|----------------------------------------------------------------------------------------------------|
| Просмотр и печать            | использование встроенного шаблона (образца)                                                                                                    |
| шаблона<br>данных калибровки | Установленный производителем (заводской) план калибровки<br>шаблона (образца) использован для вывода на печать.                                           |
|                              | использование пользовательского шаблона (образца)                                                                                                    |
|                              | Пользователь имеет возможность разработать свой<br>собственный шаблон (образец) калибровки.<br>Пожалуйста обратитесь в Elpro для дальнейшей<br>поддержки. |

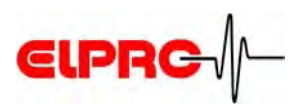

## 3.11 Инструменты(Tools) - Исследование PDF-файла...

Эта функция используется для проверки (утверждения) PDF-файла. Если файл был создан, результаты тестирования будут показаны и могут быть распечатаны или архивированы.

| Too |                            |  |
|-----|----------------------------|--|
|     | Application Settings       |  |
| *   | Check PDF File             |  |
|     | Libero SmartStart Settings |  |

## 3.11.1 Метод: Исследование достоверности PDF-файла Либеро

1. Выбирете и откройте PDF-файл, который должен быть проверен.

### 2. Проверка PDF-файла

Сообщение с проверяемыми результатами должно быть создано. Этот отчёт содержит много страниц, как файлов, которые должны быть выбраны.

|                |                                                  | -              | rint |
|----------------|--------------------------------------------------|----------------|------|
|                | Libero<br>Check PDF File Integrity               | H 4 1 of 1 8 2 | 13   |
|                |                                                  | L              | *    |
|                |                                                  | Setup          | Zoom |
| Device         |                                                  | rint L         |      |
| Logger ID:     | 10000099                                         | <u> </u>       |      |
| Туре:          | Libero Ti1                                       |                |      |
|                |                                                  |                |      |
|                |                                                  |                |      |
| PDF File       |                                                  |                |      |
| Report number: | 68240667                                         |                |      |
| File created:  | 04.11.2008 12:29:14                              |                |      |
| File name:     | L:\Libero PDF Report 20081104122914 10000099.pdf |                |      |
|                |                                                  |                |      |
|                |                                                  |                |      |
| Check Results  |                                                  |                |      |
| File content:  | Checked - OK                                     |                |      |
| Embedded data: | Checked - OK                                     |                |      |

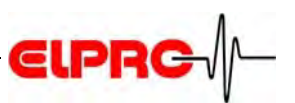

#### Инструменты (Tools)- Libero Быстрые установки 3.12

| Application Settings       |
|----------------------------|
| Check PDF File             |
| Libero SmartStart Settings |
| ls                         |

Используется для создания файла, содержащего всю информацию о профиле. Этот файл позже будет использоваться программой быстрого старта для быстрой и безопасной конфигурации Либеро в течение одной секунды. Это позволит сохранить режим с точными установками.

#### Libero SmartStart Settings File Item Help E 💋 🔛 🗣 🗶 🗶 🖉 Item Settings New Item Title New Item 1 Color Select Start Mode Use existing configuration of data logger Apply configuration profile

#### 3.12.1 Создание нового файла быстрой установки

Название (Title)

Введите короткое понятное название

Цвет (Color) Выберете цвет для окна

Режим старта (Start Mode) Выберете требуемый режим

Транспортный отдел будет установки для безопасного и быстрого запуска нескольких Либеро. Здесь вы можете сделать эти установки

"Использование существующей конфигурации логгера" использовать программу быстрой используется. если нет специфического профиля, необходимого для программирования в логгер. Логгер сразу же появится, как предустановленный.

> "Применение файла конфигурации" - будет использоваться специфический профиль, предварительно сохраненной установкой для программирования и старта. Логгер появится с этим профилем.

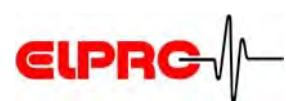

## 3.12.2 Загрузка/Изменение установок быстрого запуска

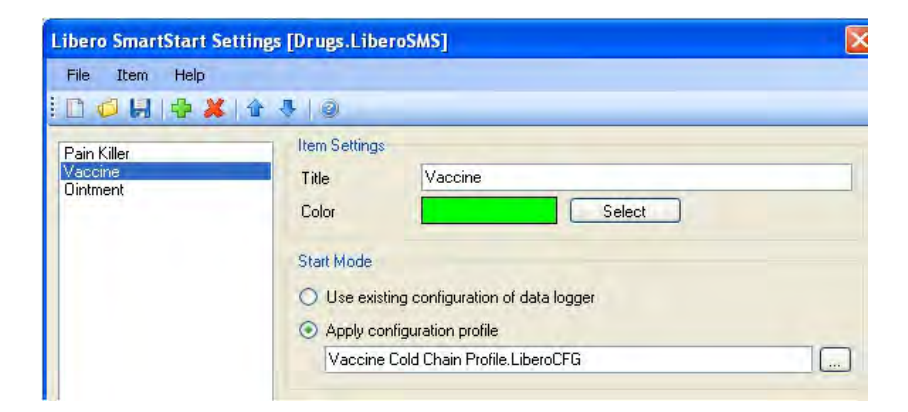

Открытие любой существующей установки быстрого запуска из директории и модификация существующих установок

## 3.12.3 Пользовательский пароль (Apply passwords)

| Apply Password                   | X         |
|----------------------------------|-----------|
| Data Access Password<br>Password |           |
| Retype Password                  |           |
|                                  | OK Cancel |

Предустановочная конфигурация и пароли доступа к данным могут быть введены. Они автоматически будут добавлены в каждый незаполненный логгер, запущенный быстрым стартом.

## 3.12.4 Ввод текста во время быстрого старта

Для каждой переменной части PDF - сообщения ввод данных может быть осуществлён во время быстрого старта. С помощью меню ввода для каждой точки может быть выбрана одна из следующие опции.

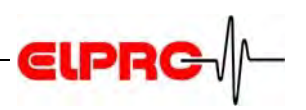

Если все добавления устанавливаются в

"нет доступа" быстрого старта Нет доступа: Не запрашивает по любому вводу быстрого старта не будет запроса для любого вложения Добавить вложение в существующий текст

и логгер стартует непосредственнолько добавление:

Во всех остальных случаях окно ввода появится, позволяя вводить текст считывателем штрих-кода или с клавиатуры.

> Пример: Добавить в линию 1 номер отгрузки

редактирование:

Возможно редактирование существующего текста

| Input during con | figuration            |              |               |
|------------------|-----------------------|--------------|---------------|
| Report Title     | no access 🛛 👻         | Filename     | no access 🛛 👻 |
| Info. Line 1     | no access 🛛 👻         | Info. Line 5 | no access 🛛 🔽 |
| Info. Line 2     | no access 🛛 👻         | Info. Line 6 | no access 🛛 🔽 |
| Info. Line 3     | no access 🛛 🔽         | Info. Line 7 | no access 🛛 🔽 |
| Info. Line 4     | no access<br>add only | Info. Line 8 | no access 🛛 🔽 |
|                  | edit                  |              |               |

Item Add 22 Remove Move up 4 11 Move down

Заполните каждое поле для требуемой установки

## 3.12.5 Пункт Меню (Item Menu)

Используйте меню toolbar или item menu

чтобы добавить предписанные установки в файл установки быстрого старта. После начала быстрого запуска каждый установленный продукт может быть выбран из списка

| Pain Killer | Item Settings |          |
|-------------|---------------|----------|
| Vaccine     | Title         | Ointment |
| Ontment     | Color         | Select   |

Сохраните установки с названием файла для последующего

использования быстрым стартом

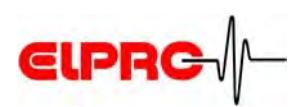

Æ

#### Помощь (Help) 3.13

Открывает утилиту Помощь в Libero Configuration Utility

| Help | 2             |
|------|---------------|
| 0    | Index         |
|      | Libero Online |
|      | About         |

Используется для поиска специальных подсказок

Прямая ссылка на домашнюю страницу (www.pdf-logger.com).

Показывает информацию о текущей версии программы. Версия программы (About)

ПОЖАЛУЙСТА ДЕРЖИТЕ ЭТУ ИНФОРМАЦИЮ В ГОТОВНОСТИ ДЛЯ РЕШЕНИЯ ЛЮБЫХ ПРОБЛЕМ!

| Hei | P |              |
|-----|---|--------------|
| 3   | I | index        |
|     | L | ibero Online |
|     | Ą | About        |
|     |   |              |

Индекс (Index)

Прямой доступ (Libero Online)

## 4. Использование Libero для мониторинга транспортировки

## 4.1 Ресурс батареи - Отображение (Display)

### Bat.End xxxd

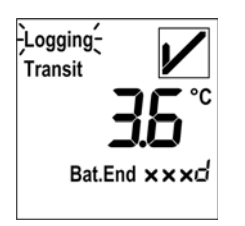

Это значение показывает оставшийся ресурс батареи в днях (сутках).

Ti1 Максимальный ресурс 400 суток.

Ti1-D, Ti1-S Максимальный ресурс 100 суток.

Ti1-L, Te1-N Максимальный ресурс 3 года.

## Bat.End мигает

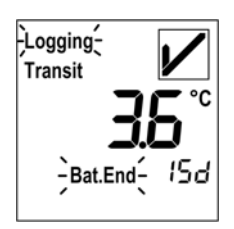

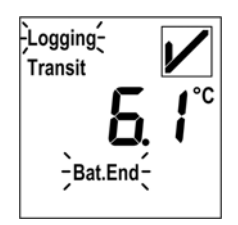

## Дисплей пуст

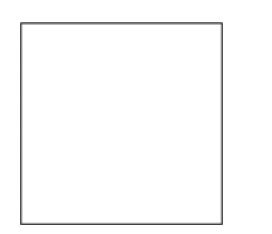

Оставшийся ресурс меньше 30 суток (< 30 days)

## Несоответствие 15, 20 и 30!!!

Если ресурс истёк и мигает "Bat. End" - это означает, что осталось меньше 20 суток до окончания работы логгера.

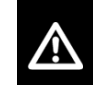

## ЗАМЕНИТЕ LIBERO КАК МОЖНО БЫСТРЕЕ!

Логгер прекратил работу.

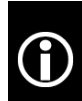

ЗАПИСАННЫЕ ДАННЫЕ ОСТАЮТСЯ ДОСТУПНЫ ДЛЯ ПОЛУЧЕНИЯ ОТЧЁТА

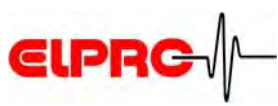

## 4.2 Мониторинг транспортировки

Для мониторинга транспортировки логгер Либеро должен упаковываться с товаром согласно требованиям транспортировки SOP.

Логгеры Либеро имеют несколько возможностей старта/стопа записи.

Упаковка (Packing)

Запись данных

) 3.2.2 Запись данных

## 4.3 Расчёт (вычисление) данных

## 4.3.1 Дисплей - Статистика (Display - Statistics)

Логгеры Либеро имеют возможность вычислять и отображать статистические данные.

Существует 3 возможности для диапазона данных которые будут использованы для статистического вычисления.

- Графики и тревоги загрузка всех значений в память
- Графики и тревоги загрузка "Прошлая
- транспортировка-Прибытие"

- Графики всех значений в памяти и тревоги-загрузка "Прошлая транспортировка-Прибытие"

3.2.6 PDF Опции - Диапазон контроля

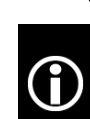

Запись данных продолжается во время анализа

- Вход в дисплей статистики: сначала нажмите и удерживайте кнопку ТРАНЗИТ затем кратковременно нажмите ПРИБЫЛ

- Для немедленного выхода снова нажмите кнопку ТРАНЗИТ (шаг назад в меню) или ждите примерно 5 секунд

Перемещение вверх/вниз в меню

- Шаг вперёд нажатие кнопки ПРИБЫЛ
- Шаг назад- нажатие кнопки ТРАНЗИТ

ТРЕВОГА (ALARM) : индикатор Норма/Тревога

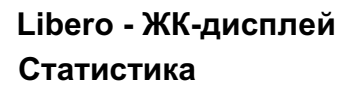

"Прошлая транспортировка - Прибытие", если кнопка ПРИБЫЛ не была нажата все значения до этого момента оценки будут использованы

## Вход в дисплей статистики

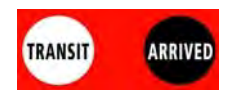

Кнопки (Buttons)

Индикаторы (Indicators)

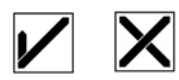

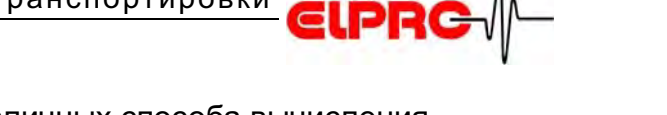

**Режимы вычисления** Существует два различных способа вычисления Чтобы осуществить эту функцию 3.2.3 *Условия тревоги* находясь в выбранном режиме, продолжаются

- Шаблоны единичной тревоги или
- Зоны множества тревог

Шаблоны единичной Для определения зон тревоги

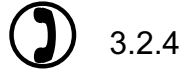

4 Условия тревог - Шаблоны единичной тревоги

Запуск дисплея

тревоги

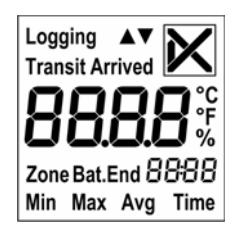

Profile-ID

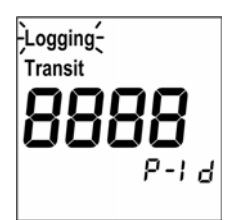

Display

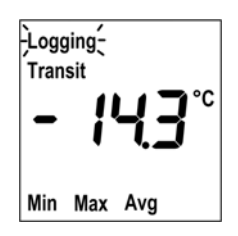

xxx Time

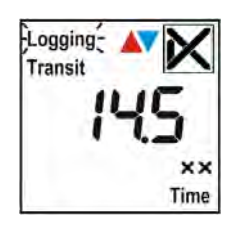

Анализ (вычисление) данных начинается с теста дисплея. Все сегменты ЖК-дисплея будут видны около 0.5 секунды.

Если выбран режим "Профиль ID показан на дисплее", ID должен быть показан после теста дисплея.

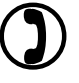

3.2.9 Информация о профиле

Р - I d Аббревиатура для : Профиль ID (Profile-ID)

Min Minimum value Минимальное значение

Max | Maximum value Максимальное значение

Avg Average value Среднее значение

Общее время сверх/ниже установленных пределов значений

| XX |          |             |
|----|----------|-------------|
| nn | 0 179    | Минуты      |
| h  | 3.0 71.9 | Часы        |
| d  | 3.0 400  | Дни (Сутки) |

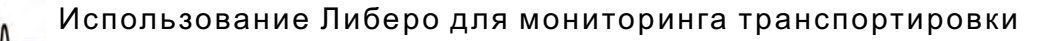

Будет показано, как долго данные не были записаны - после того, как статус логгера был изменён с Прибыл на Транзит

вернитесь в стандартный дисплей нажатием кнопки Прибыл или подождите приблизительно 10 секунд

- после рестарта логгера

для выхода.

ELPRG

- выход из режима дисплея статистики

Ничего (None)

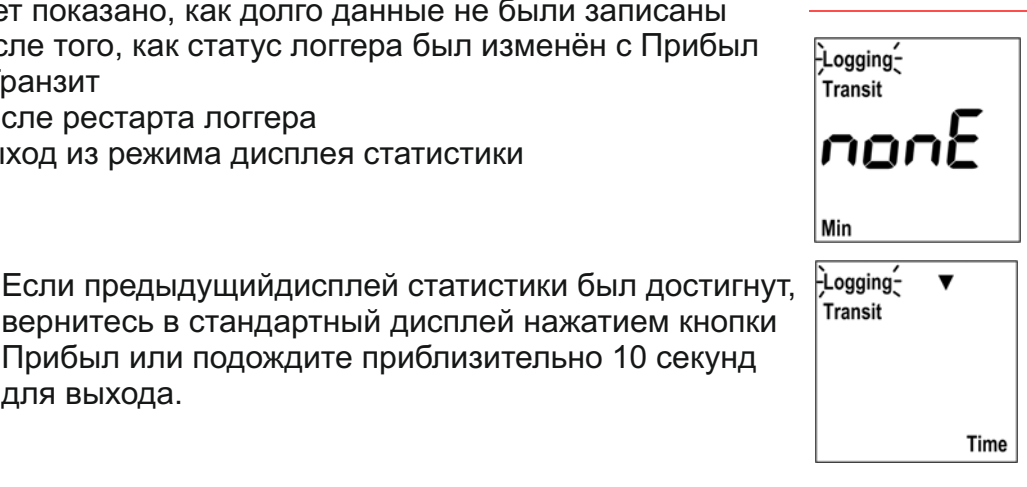

### Для определения многкратных зон тревоги

3.2.5 Условия тревоги- Зоны многократной тревоги

Если выбран режим "Показывать Профиль-ID на LCD", ID будет показан после теста дисплея.

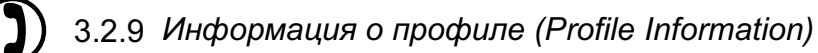

Р - I d Аббревиатура для: Профиль-ID (Profile-ID

#### Зоны многократной тревоги

Профиль-ID (Profile-ID)

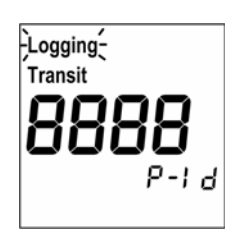

Запуск дисплея (Start Display)

| Зоны тревоги (Alarm zones) |                                                                          | Logging |
|----------------------------|--------------------------------------------------------------------------|---------|
| ZZ                         |                                                                          |         |
| 1 to 5                     | Время внутри зоны температур 1 до 5                                      |         |
| 35                         | Зоны 3 и 5 объединены                                                    | Zone    |
| 4                          | Представленные зоны внутри предельных значений тревога не будет показана |         |

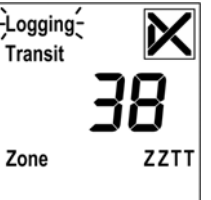

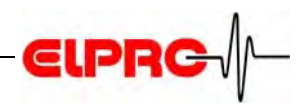

Общее время внутри зоны тревоги

| TT |          |                   |
|----|----------|-------------------|
| nn | 0 179    | минуты            |
| h  | 3.0 71.9 | часы              |
| d  | 3.0 400  | дни (сутки) (Ti1) |

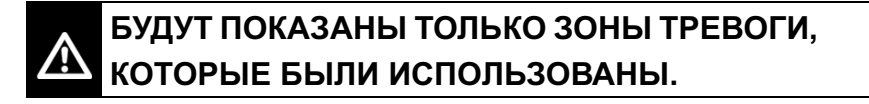

Выход из показа статистики

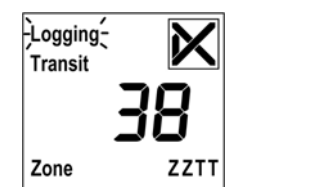

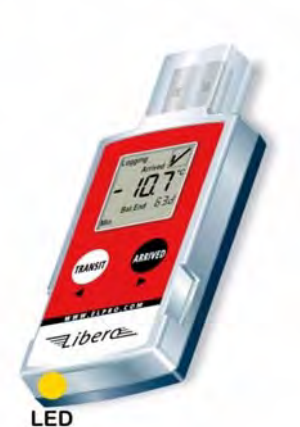

- если ZZ = 1; нажмите кнопку ТРАНЗИТ

- если ZZ = 5; нажмите кнопку ПРИБЫЛ
- или ждите примерно 10 секунд для выхода.

#### 4.3.2 Создание PDF-отчета в любом USB

- Логгеры Libero имеют свойство создавать PDF-файл, который может быть распечатан на любом принтере.
  - Условия записи данных во время формирования PDF-файла.
  - Во время формирования PDF-файла горит жёлтый светодиод.

Горит светодиод: PDF-файл в процессе создания

Существует два возможных диапазона данных, которые будут использованы для файла PDF-отчёта.

- Все измеренные значения в памяти
- Только период "Прошлая транспортировка/Прибытие"

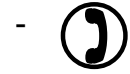

Ĵ

3.2.6 PDF опции - Диапазон контроля

Старт - PDF

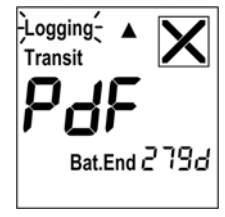

40 - RU

Как только логгер подключен в USB- порт,

PDF файл будет создан.

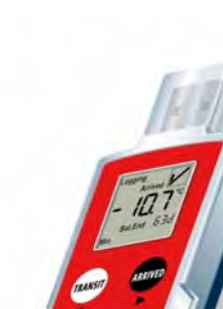

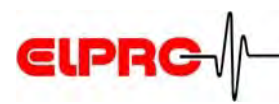

После создания PDF- файла Либеро возвращается в нормальный режим записи данных.

## 

## ЛИБЕРО PDF ФАЙЛ- ЭТО PDF/A - ISO СТАНДАРТ ФАЙЛ

#### Файл можно открыть только ACROBAT READER

He сохраняйте эти файлы Acrobat Writer / Distiller или любым другим ПО способным модифицировать PDF Files. Иначе функция "Расчет достоверного PDF-файла" в ПО Конфигурации опознает его, как подделанный файл.

### PDF выполнен

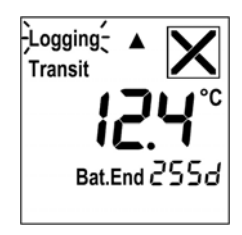

#### Libera PDF Report No 88568611 (Alois\_ ABCD 20070803194130 10000624.p Test Switzerland CCM Report ALARM Additional Information Shipping No: IMPORTANT! A) EMAIL this LIBERO PDF-File Immediately to: Info@elpro.com B) Send Logger back to: Elpro-Buchs AG; CH-9470 Buchs, Switzerland **Device Configuration** Inspection Range: Current State: Remaining Battery Type: Logger ID; Log Interval /Duration: Log Mode; Report Time Base: Configured by: Libero Ti1 V1.15 Last Transit / Arrived Logging Transit 372 d 03.07,2007 16:42:18 10000624 3 m / 33.3 d Remaining Battery: Logger Start: Loop Logger Sta GMT +02:00 ELPRO67/abischof, 03.07.2007 16:41:03 Alarm Zones Allowed Time Total Time No. Violations Status 0 s 6.8 h 34.8 h 39.1 h 49.3 h 49.3 h Z1: over 35.0 °C Z2: over 25.0 °C Z3: over 8.0 °C Z4: 2.0 to 8.0 °C Z5: below 2.0 °C Z6: below 0.0 °C 15 m (sin) 3.0 d (cum) 5.0 d (cum) unlimited 0 / ünlim. 3 / unlim. 2 / unlim. OK OK 24.0 h (cum) 5 m (sin) 1 / unlim. 1 / unlim. ALARM Logging Results Transit Start at: Arrived at: File created: 31.07.2007 07:30:41 Highest Temperature: Lowest Temperature: Average Temperature 31.7 °C -26.7 °C -3.5 °C not available 03.08.2007 19:41:30 [0] 2 If the inspection range corresponds to the last Transit / Arrived periode, it will be marked. warming hunner warming hunner

#### Пример вывода на печать PDF файла Либеро

Libero LI6002Eb 02:00:00

14:00:00 31.07.2007

Report created by Libero, the PDF Data Logg

14:00:00

02:00:00

14:00:00

14:00:00

02:00:00

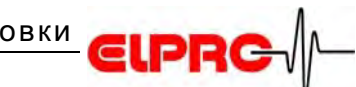

## 4.3.3 Additional options with a PC

PDF File Integrity

The software Libero Configuration Utility has the capability to check the integrity of the logged data

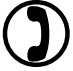

3.11 Tools - Check PDF File...

A Libero datalogger could be treated as any other USB device. Start-up of the PC evaluation 2.3 *Start Configuration Mode*.

- File from a switched off device
  - 3.5 Device PDF from Switched Off Device
- For ata archiving or later evaluation, the PDF-file may be copied to any desired drive.
- elproLOG ANALYZE
   For further evaluation Libero files could be imported into elproLOG ANALYZE. You ar e going to need version 3.41 or higher.

## 4.4 Preparation for the next monitoring task

Depending on the next task, continue with one of the following steps:

| No further configuration is required                               | Step 1: ① 4.1 Battery Lifetime - Display                                      |
|--------------------------------------------------------------------|-------------------------------------------------------------------------------|
|                                                                    | Step 2: <b>()</b> 4.2 <i>Transport Monitoring</i>                             |
| Datalogger has to be<br>configured for the next<br>monitoring task | <ul><li>3. Configuration Software or</li><li>6. SmartStart Software</li></ul> |
| Datalogger needs a<br>calibration according<br>to your SOPs        | 5. Calibration                                                                |

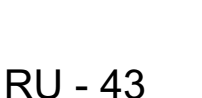

## 5. Калибровка

Следующая глава описывает установку и и процедуру калибровки логгера Либеро.

Запуск утилиты конфигурации и выбор калибровки.

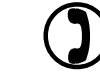

Device

2.3 Режим начала конфигурации

## 5.1 Калибровка- Текущая калибровка данных....

Отображение отчёта калибровки. Этот отчёт содержит так много страниц. как выбрано логгерами.

Здесь возможны 3 различных типа отчётов: calibration is provided with a

Новое устройство без дополнительной калибровки Случай 1 подтверждённое официальным отчётом проверки данных (Document of Validation) от Elpro-Buchs AG.

Libero

Documentation of Validation

| Logger ID:                                           | 10000099                                                                                                    | Prin<br>Pag |           |
|------------------------------------------------------|----------------------------------------------------------------------------------------------------|-------------|-----------|
| Туре:                                                | Libero Ti1 (V 1.24)                                                                                                    |             |           |
| Validation                                           |                                                                                                    |             |           |
| This Libero PDf<br>Switzerland, us                   | F Logger has been factory tested upon specifications of ELPRO-BUCHS AG<br>sing standards having traceability to international standards. |             |           |
| Temperature Ra<br>-35 °C to +70 °                    | ange:<br>C                                                                                                    |             |           |
| Temperature Ao<br>+/- 0.2 °C from<br>+/- 0.5 °C from | ccuracy:<br>-10 °C to +25 °C<br>-35 °C to -10 °C and from +25 °C to +70 °C                                                               |             |           |
| Validation Po                                        | pints                                                                                                    |             |           |
| -25.0 °C                                             | o.k. within Tolerance of +/-0.5 °C                                                                                                    |             |           |
| 0.0 °C                                               | o.k. within Tolerance of +/-0.2 °C                                                                                                    |             |           |
| +25.0 °C<br>+40.0 °C                                 | o.k. within Tolerance of +/-0.2 °C<br>o.k. within Tolerance of +/-0.5 °C                                                                 |             |           |
| Іоггер бь                                            | ыл откалиброван согласно требованиям                                                                                                    | Слу         | учай 2, 3 |
| днократі                                             | ной или многоточечной процедуры калибровки                                                                                               |             |           |
| Зокумент                                             | г: Документ калибровки). После калибровки,                                                                                               |             |           |
| окумент                                              | показывает истинные и расчётные значения                                                                                                 |             |           |
| место з                                              | начений систематического теста.                                                                                                    |             |           |
|                                                      | мент может быть распечатан с целью инспекции                                                                                             | 1           |           |
|                                                      |                                                                                                    |             |           |

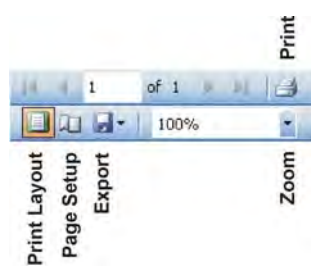

| Cali | bration                  |                     |  |  |  |
|------|--------------------------|---------------------|--|--|--|
|      | Current Calibration Data |                     |  |  |  |
|      | New Ca                   | alibration          |  |  |  |
|      | Apply (                  | Calibration Profile |  |  |  |
|      |                          |                     |  |  |  |

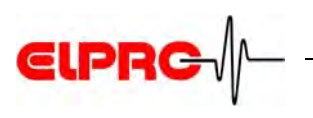

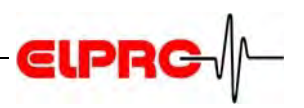

## 5.2 Калибровка - Новая калибровка...(Calibration - New Calibration...)

## 5.2.1 Точки (позиции) калибровки (Calibration Points)

Используется для определения числа точек калибровки и значений калибровки.

| Calibration Points<br>Calibration Process | <b>Calibration Points</b>                                                                                                    |           |    |           |          |
|-------------------------------------------|----------------------------------------------------------------------------------------------------|-----------|----|-----------|----------|
|                                           | Libero supports the automatic calibration with a built in calibration procedure. 1-4<br>calibration points can be entered for this process. Enter the rated values of the<br>calibration points and if required the allowed tolerance. Delays have to be entered<br>under "Calibration Process" |           |    |           |          |
|                                           | Number of used Calibration                                                                                                    | i Points  |    |           |          |
|                                           | Calibration y alues                                                                                                    | Bated Val | ue | Allowed T | olerance |
|                                           | Calibration Point 1:                                                                                                    | 0.0       | °C | 0.2       | °C       |
|                                           | Calibration Point 2:                                                                                                    | 40.0      | °C | 0.5       | °C       |
|                                           | Ealibration Point 31                                                                                                    | 0.0       | T  | 0,0       | T        |
|                                           | Eulibration Point 4                                                                                                    | lan       | T  | 0.0       | Τī       |
|                                           |                                                                                                    |           |    |           |          |

## Число использованных точек калибровки

Значения калибровки

Здесь возможен выбор 4 точек калибровки.

Поля для ввода данных калибровки каждой температуры "Расчётные (паспортные) значения" и "Допустимое отклонение".

Значения калибровки могут быть сохранены и загружены. Чтобы защитить их от несанкционированных манипуляций, они могут быть защищены паролем конфигурации.

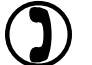

3.9 Пароли, 3.10 Инструменты - Установки применение...

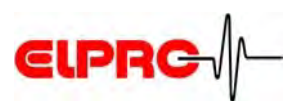

## 5.2.2 Процесс (способ) калибровки (Calibration Process)

| ew Calibration       |                                                                                                    |                  |
|----------------------|----------------------------------------------------------------------------------------------------|------------------|
| Calibration Points   | Calibration Process                                                                                                    |                  |
| Lalibration Process  | The "Start Delay" is the time the logger waits for each point after the button<br>"Transit" is pressed and before it starts measuring. During this time the logger has<br>to be entered into the calibration bath and has to get stabilized. The stored<br>temperature is the average temperature of all values measured during the |                  |
|                      | Process<br>Start Delay<br>30 Minutes<br>Measuring Time                                                                                                    |                  |
|                      | 10 Minutes                                                                                                    |                  |
|                      | Remarks                                                                                                    |                  |
|                      | Standard calibration                                                                                                    |                  |
|                      |                                                                                                    |                  |
|                      |                                                                                                    |                  |
|                      |                                                                                                    |                  |
| Load Profile Sav     | e Profile Apply Cancel Help                                                                                                    |                  |
| 0                    |                                                                                                    | _                |
| • задержка<br>- По   | старта (отложенный старт)<br>оле ввода данных для требуемого времени                                                                                                    | процесс          |
| задержки             | между началом ручной калибровки и началом                                                                                                    |                  |
| записи да            | нных. "Задержка старта" зависит от времени,                                                                                                    |                  |
| того, как л          | юго для достижения таспортных значении после<br>юггер будет погружен в ванну. Пожалуйста, имейте                                                                                                    |                  |
| в виду, что          | обы количество воздуха в упаковке было как можно                                                                                                    | 1                |
| меньше.              |                                                                                                    |                  |
| время изм<br>- Па    | лерения.<br>Опе ввода данных для точно определённого                                                                                                    |                  |
| периода и            | змерения. Это значение зависит от допустимого                                                                                                    |                  |
| разброса             | температуры в течении вычисления данных,                                                                                                    |                  |
| например             | , 10 минут назад среднее истинное измеренное                                                                                                    |                  |
| Значение<br>Дополнит | ваше значении за последующие то минут.<br>ельный комментарии о калибровке, например.                                                                                                    | Замечания (ссылк |
| калибров             | а по 2 точкам.                                                                                                    |                  |
| Чтобы нач            | нать калибровку нажмите "Применить" ("Apply").                                                                                                    |                  |
|                      |                                                                                                    | Annlu            |
| 5.3 Mem              | оды калибровки температуры некоторые                                                                                                    | · .4.4.0         |
| Детали               | о процессе калибровки                                                                                                    |                  |

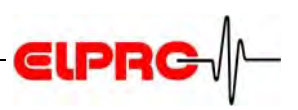

### Ожидание старта

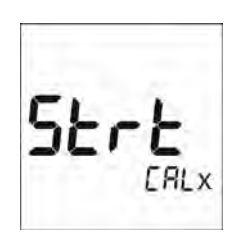

Задержка калибровки

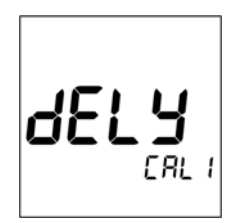

Старт записи данных

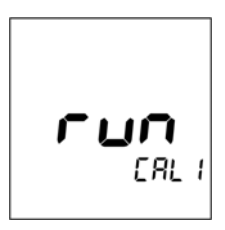

Вычисление

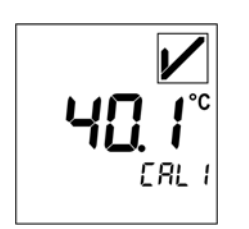

После того, как логгер был сконфигурирован, он ожидает старт калибровки.

CAL х: Точки калибровки (1-4) по ходу процесса

Калибровка начинается после подтверждения нажатием кнопки ТРАНЗИТ. Логгер ожидает, пока истечёт время "Задержка старта".

Логгер записывает с интервалом в 1 минуту.

По окончании "Времени измерения", среднее значение записанных данных будет вычислено и отображено. Также значение Норма/Ошибка согласно "Допустимым отклонениям" будет показано. Эти данные сохранены для дальнейшего отчёта PDF-файла. Для калибровки следующей точки нажмите кнопку TPAH3ИT или ПРИБЫЛ.

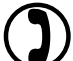

5.2.1 Точки калибровки (Calibration Points)

Окончание калибровки

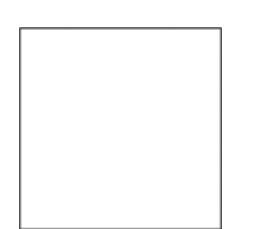

Дисплей пуст - после окончания калибровки. Либеро выключится сам. Чтобы вызвать Контроль/Просмотр результатов калибровки

Чтобы вызвать Контроль/Просмотр результатов калибровки смотрите:

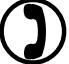

5.1 Калибровка - Текущая калибровка данных..

## 5.2.3 Калибровка - Применение профиля калибровки...

Предназначено для уже созданного или сохранённого профиля для выбранных логгеров.

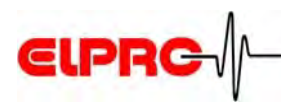

## 5.3 Методики (способы) калибровки температуры

• 0°С лёд-вода

Калибровка, которая использует тройную точку лёд-вода (0°С), как источник температуры. Вы можете ожидать точность приблизительно 0°С+/-0.1К.

• Ванна для калибровки.

Если ванна для калибровки используется при (-35°С..+70°С), обратите внимание на тот факт, что эталонный датчик должен быть прикреплён к логгеру перед калибровкой. Это обеспечит идентичность температуры с логгером, т. е. не будет разницы температур. Водонепроницаемо упакованный логгер должен быть полностью погружен в ванну и быть неподвижным. Также удостоверьтесь, что логгеры достигли эталонной (калибровочной) температуры. Повторное измерение и усреднение могут улучшить измеренные значения.

## 5.3.1 Процедура калибровки в ледяной воде.

 Наполните термоизолированный контейнер, например, сумку-холодильник кубиками льда. Используйте лёд из льдогенератора (ice machine) (-1°С), а не из морозильника (-20°С)! Заполните бокс со льдом холодной водой выше уровня льда. Тщательно перемешайте содержимое контейнера, чтобы получить смесь льда и холодной воды.
 "Интервал записи" установлен производителем в 1 минуту, "Задержка старта" - 30 минут, а "Время измерения" - 10 минут.

3. Заверните логгер в водонепроницаемый материал, например, в латексную (резиновую) перчатку.

4. Полностью погрузите логгер в ледяную воду.

 Калибровка: сравните установленную точку и фактическое значение.

6. Оцените единицы измерений данных и сделайте запись измеренного разброса значений в ваш журнал регистрации калибровок.

7. Распечатайте сертификат калибровки.

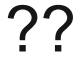

**PRIOR ANOTHER USE, THE ORIGINAL TEMPERA-TURE RANGE AND THE TIME HAVE TO BE SET.** 

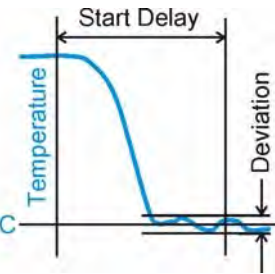

Процесс калибровки длится до тех пор. пока общее время, требуемое для "Задержки старта"" + "Время измерения" вместе для каждой точки калибровки

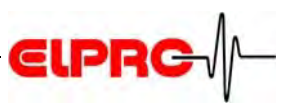

## 6. ПО быстрый старт

Это ПО для быстрого и безошибочного старта PDF логгера Либеро в отделе транспортной отгрузки, Либеро становится "plug & play":

Отправитель запускает программу и вставляет Либеро в USB порт.

Затем заранее заданный профиль автоматически программируется в PDF Логгер и вперёд!

## 6.1 Выбор файла установки (Select the setting file)

Первичный запуск или изменение файла установки нажатием правой кнопки мышки Когда быстрый старт применяется в первый раз, будет отображено окно установки. Это же окно может быть открыто в любое время нажатием правой кнопки мышки на "Settings..." ("Установки..."). Выберите файл установки (например:..\Примеры\Медикаменты.Либеро SMS)

| pplication folder", SmartStart automatically look<br>pplication folder. Optionally a specific settings f<br>Select settings file". SmartStart settings files are | ks for a settings file placed in the<br>ile can be selected by using<br>e created by the Libero |
|----------------------------------------------------------------------------------------------------|-------------------------------------------------------------------------------------------------|
| Language                                                                                                    |                                                                                                 |
| English                                                                                                    | v                                                                                               |
| <ul> <li>Settings file in application folder</li> <li>Select settings file</li> <li>C:\Documents\Libero\Drugs.LiberoSMS</li> </ul>                               |                                                                                                 |
| Selected SmartStart item after application start <ul> <li>First item in list</li> </ul>                                                                          | -                                                                                               |

"Первый пункт списка (перечня)" - убедитесь, что в программе первого запуска, в перечне выборки показан именно тот порядок (последовательность), который определён программой конфигурации.

## 6.2 Использование быстрого запуска (Use of SmartStart)

Когда запускается программа быстрого старта, в окне будет показана заранее запрограммированная установка. Это будет определено (задано) текстом и цветовым кодом используемой программы Libero Configuration Utility

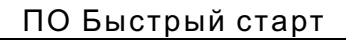

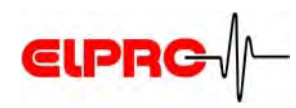

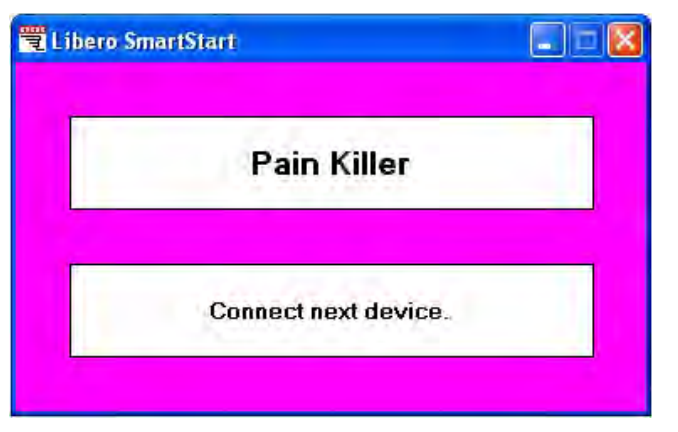

Быстрый старт показывает предустановленный экран запуска с цветовым кодом и названием ярлыка первой позиции. Это ожидание того, чтобы Либеро был подключен в USB разъём.

| 👻 Libero SmartStart                         |             |
|---------------------------------------------|-------------|
| Pain Killer                                 |             |
| ID: 10000099 - Succes<br>Connect next devic | ssful<br>e. |

Быстрый старт автоматически загрузит предустановленный профиль и соответствующим образом запустит Либеро. Логгер может быть отсоединён и следующий логгер может быть подключен в USB порт.

Вновь запущенный Либеро создаст PDF файл после программирования. при этом не требуется ожидания для его отсоединения и продолжения работы со следующим.

## Режим (Mode):

Переведите Либеро в режим OFF или в режим CONF только! Если режимы не установлены должным образом, появится PDF файл.

Перед использованием быстрого старта убедитесь, что драйвер Libero USB установлен: 7. Установка USB драйвера (7. USB Driver Installation)

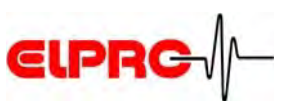

## 6.2.1 Изменение элемента установки (Change of Setting Item)

Быстрый старт может быть включен в различных профилях. Используйте нажатие правой кнопки мыши для активации окна чтобы открыть перечень выбора. Выберите другой пункт. Например: Вакцины (Vaccine).

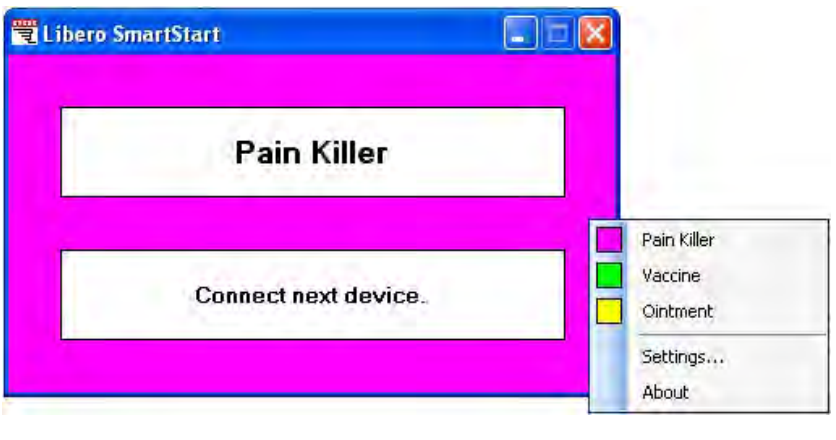

| SmartStart           |                                               |
|----------------------|-----------------------------------------------|
| Vaccine              |                                               |
| Connect next device. |                                               |
|                      | SmartStart<br>Vaccine<br>Connect next device. |

Вставьте Либеро, когда он находится в режиме OFF или CONF. Либеро будет ожидать любого ввода или запуска с этим профилем.

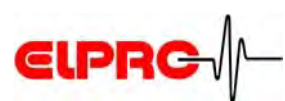

### 6.2.2 Добавление текста с клавиатуры или со считывателя штрих-кода

В зависимости от задания установок быстрого старта (Libero Configuration Utility) может быть добавлен текст в заголовок PDF файла и в название файла. Когда устройство будет подключено в USB, быстрый старт автоматически запросит один или несколько вводов соответственно.

Пример ввода: заголовок как"Vaccine Cold Chain-Report" и название файла PDF как "Vacine Cold Chain"

| Vac               | cine a                                                                         |
|-------------------|--------------------------------------------------------------------------------|
| c                 | Configuration Data                                                             |
| Please wait. cont | Report Title                                                                   |
|                   | Vaccine Cold Chain Report                                                      |
|                   | Additional Information                                                         |
|                   | Shipping No:                                                                   |
|                   | A vaccine is an antigenic preparation used to establish immunity to a disease. |
|                   | ******************                                                             |
|                   | IMPORTANT for Reciever:                                                        |
|                   | a) E-MAIL this PDF-File immediately to: quality@elpro.com                      |
|                   | b) Send logger back to: Elpro-Buchs AG, CH-9470 Buchs                          |
|                   | *******************************                                                |
|                   | Shipper's Name & ID: Andrea Meier                                              |
|                   | PDF Filename                                                                   |
|                   | Vaccine Cold Chain                                                             |

Ввод текста считывателем штрих-кода или с клавиатуры.

После того, как предыдущая (последняя) запись была сделана, Либеро автоматически будет сконфигурирован и соответсвующим образом запущен. ID-номер будет показан в зелёном окне, показывающем что было сделано. Подключите следующий Либеро и продолжайте.

| ne                    |
|-----------------------|
| Successful<br>device. |
|                       |

Быстрый запуск автоматически загрузит заранее определённый профиль и запустит следующий Либеро.

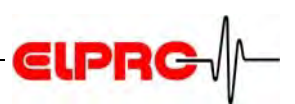

## 6.2.3 Сообщения об ошибках (Error Messages)

В случае любой ошибки будет отображено сообщение:

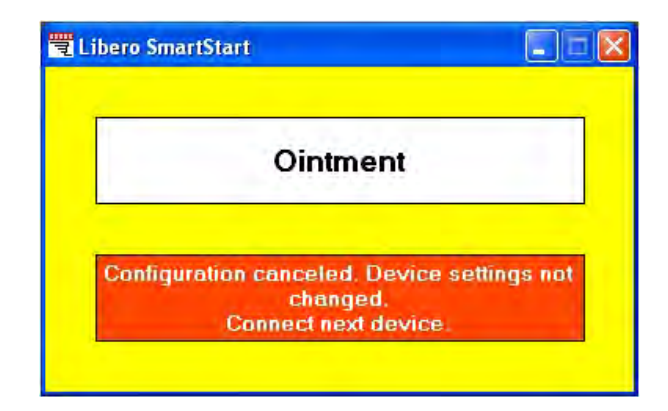

## Причины сообщений об ошибках:

- Батарея разряжена Battery empty
- Неверный пароль Password incorrect
- Несовместимый профиль Profile incompatible
- Либеро был отключен во время конфигурации
- Одноразовая модель Single-use type (Ti1-S) и срок службы батареи менее 90 суток
- Стирание выбранного во время загрузки данных

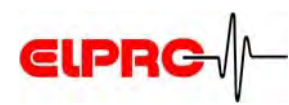

## 7. Инсталляция USB драйвера

- 1. Установите Либеро в режим конфигурации: одновременно нажмите обе кнопки примерно на 3 секунды.
- 2. Немедленно вставьте Либеро в USB порт в противном случае повторите шаг 1.
- 3. Установите драйвер с помощью служебной программы driver assistent

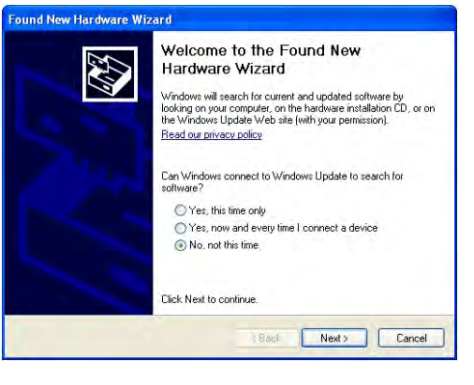

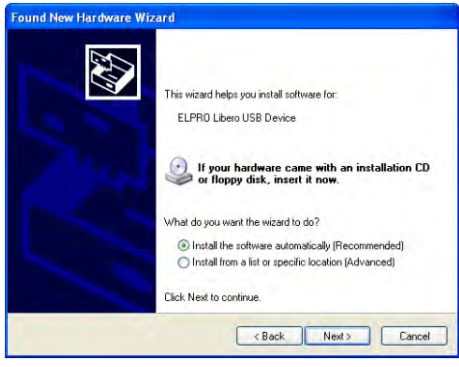

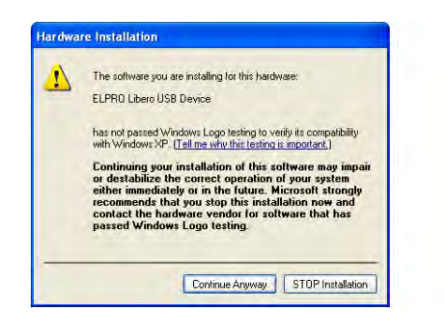

• Инсталляция закончена

Инсталляция в процессе до тех пор. пока любой USB порт использован.

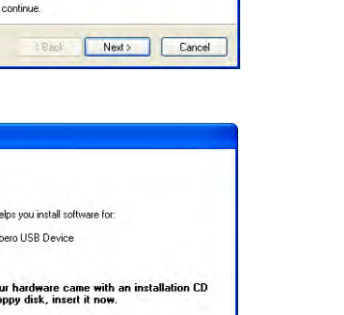

Шаг 2

Шаг 1

Шаг 3 Пренебрегая предостережением,

продолжайте инсталляцию

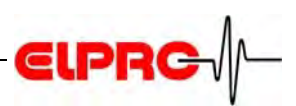

## 8. Спецификация

|                                      | Ti1                                                                                                    | Ti1-S       | Ti1-D       | Ti1-L       | Te1-N       |
|--------------------------------------|----------------------------------------------------------------------------------------------------|-------------|-------------|-------------|-------------|
| Возможность<br>записи                | Многократно                                                                                                    | Однократно  | Однократно  | Многократно | Многократно |
| Режим                                | Старт/стоп                                                                                                    | Старт/стоп  | Старт/стоп  | Старт/стоп  | Старт/стоп  |
| записи                               | циклический                                                                                                    |             |             | циклический | циклический |
| Диапазон                             | от -35°С до                                                                                                    | от -35°С до | от -80°С до | от -35°С до | от -80°С до |
| измерений                            | +70°C                                                                                                    | +70°C       | +70°C       | +70°C       | +85°C       |
| Точность                             | <ul> <li>+/- 0.5°С в диапазоне: +25°С до +70°С</li> <li>+/- 0.2°С в диапазоне: -10°С до +25°С</li> <li>+/- 0.5°С в диапазоне: -35°С до -10°С</li> <li>+/- 1.5°С в диапазоне: -80°С до -35°С</li> </ul>                                                                                   |             |             |             |             |
| Разрешение                           | 0.1°C                                                                                                    |             |             |             |             |
| Емкость<br>ламяти                    | 16'000 точек измерения                                                                                                    |             |             |             |             |
| Интервал<br>записи                   | 1 минута или более 2 минуты или более                                                                                                    |             |             |             |             |
| Tempera-<br>ture Alarms              | <ul> <li>2 предела тревоги или</li> <li>5 различных пределов тревог, в соответствии PDA Technical<br/>No 39 (Холодовая цепь для медицинских продуктов: Maintai-<br/>ning the Quality of Temperatur e-sensitive Medicinal Products<br/>through the Transportation Environment)</li> </ul> |             |             |             |             |
| Задержка<br>старта                   | до х дней                                                                                                    |             |             |             |             |
| PDF Data<br>Logger                   | Встроенный PDF-файл генератор, автоматически создающий файл отчёта, включая графики.                                                                                                    |             |             |             |             |
| Отчет<br>Report<br>(Adobe®<br>PDF/A) | Включает область текста, график визуализации температурных кривых, текущие транспортные участки и грубые данные всех транспортных участков.                                                                                                    |             |             |             |             |
| Дисплей                              | Многофункциональный LCD, размер: 23.5 x 23.5 мм<br>Display up-data: интервал измеренияI                                                                                                    |             |             |             |             |

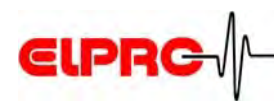

| Display<br>Functionality | <ul> <li>Стартt/Стоп указатели функционируют с кнопками<br/>ТРАНЗИТ и ПРИБЫЛ.</li> <li>Измерение текущей температуры<br/>(прежние запомненные значения)</li> <li>Статус ОК или Норма экспонируются</li> <li>Indicator whether limit value has been exposed</li> <li>Оставшийся ресурс батареи, время сутки/годы</li> <li>400 суток</li> <li>100 суток: изменение</li> </ul> |                                                                                      |                                  |
|--------------------------|----------------------------------------------------------------------------------------------------|--------------------------------------------------------------------------------------|----------------------------------|
| Срок службы<br>батареи   | 400 суток<br>в течение 3<br>лет<br>(on/off<br>режим)                                                                                                    | 100 суток; изменение<br>конфигурации возможно<br>только в течении первых<br>10 суток | - 3 года<br>- no on/off function |
| Интерфейс                | USB - PC                                                                                                    | Universal Serial Bus                                                                 |                                  |
| Крпус                    | ABS пластик                                                                                                    |                                                                                      |                                  |
| Класс<br>защиты          | IP 65                                                                                                    |                                                                                      |                                  |
| Размеры                  | 95 x 40 x 12                                                                                                    | MM                                                                                   |                                  |
| Масса                    | 40 гр                                                                                                    |                                                                                      |                                  |

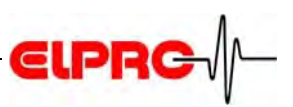

## 9. Главная (General)

## 9.1 Информация об обслуживании клиентов ELPRO

Если вам нужна любая поддержка от ELPRO Customer Service, пожалуйста будьте готовы сообщить следующую информацию: - версия программного обеспечения: Выберите "About..."

в меню "Help" (Помощь);

- тип используемого устройства;

- какие действия предшествовали появлению проблем (точное описание применения логгеров: время, температура, удары и т.п.);

- детализация ошибки, код ошибки, копии статусов ошибки, диаграммы и история взаимодействия.

## 9.1.1 Лицензия на ПО (Software License)

Информация о лицензии содержится в email:

Имя пользователя (User name): andreas gubler

Компания (Company): elpro

Серийный номер (serial number): 9470-1291-1848

\_\_\_\_\_

| Van:<br>Gesandet:<br>An:<br>Betreff:                                                                                                    | PDF-Logger (elprolightf-logger.com)<br>Donnentag, 6. November 2008 06:57<br>Acchase Gabler<br>LillEFRO Configuration Utility                                                                                                    |
|----------------------------------------------------------------------------------------------------|----------------------------------------------------------------------------------------------------|
|                                                                                                    |                                                                                                    |
| Dear customer,                                                                                                    |                                                                                                    |
| Thank you for has                                                                                                    | ing chosen LIMEND as your cold chain monitoring molution.                                                                                                    |
| Please find below<br>as well as a per-<br>that lish and the<br>the lish works ju-<br>registering again                                         | the lish to the setup program for your LIMEDO Configuration Dilli<br>and serial mader that is required during installation. Click onto<br>asing program will astance in the second of Cases be annee that<br>at twice. In case is in not asymere will, thank you for your -                                                                                                    |
| He wish you a lat                                                                                                    | of success with LIBERC, the independent PDF Data Logger!                                                                                                    |
| Yourn minowowly,<br>Your LINERO Team                                                                                                    |                                                                                                    |
| Download links<br>http://www.pdf-<br>logger.com/downlo                                                                                         | ad. yby? 144-02442763703444-82842142440464436464137871562364                                                                                                    |
| Lizense indormaki<br>User odnet manna<br>Composy maner man<br>Zerial number: Bl                                                                | ani<br>anana<br>ananana<br>anana<br>anana<br>anana<br>ananana<br>anana<br>anana<br>anana<br>anana<br>anana<br>anana<br>anana<br>anana<br>anana<br>anana<br>ananana<br>anana<br>anana<br>anana<br>anana<br>anana<br>anana<br>anana<br>an<br>an |
| Lionne agreement<br>This lionne esti-<br>belong to the am-<br>Ltd., the software<br>data median or lo<br>another laternet<br>Copyright Lean am | These the samera to install the software on arreral computers if that<br>a user proop of a company. Mithow written permitation of EURO-DOL<br>instance, it is impediately provide the software for<br>instant. This impediately provide the architect for<br>a start of the software for the software for<br>the them are pair instantiant contrasts pretent this affrare.                                                                                                    |

## 9.2 Просмотр истории (Revision History)

| Автор | Дата         | Версия | Описание                                                                                |
|-------|--------------|--------|-----------------------------------------------------------------------------------------|
| AG    | 29. 08. 2007 | -      | first edition; with SmartStart                                                          |
| AG    | 18. 12. 2007 | а      | New functions added see "Configuration Libero"<br>window; PDF Options, Handling Options |
| AG    | 30. 10. 2008 | b      | New types added; Ti1-D, Ti1-L, Te1-N                                                    |

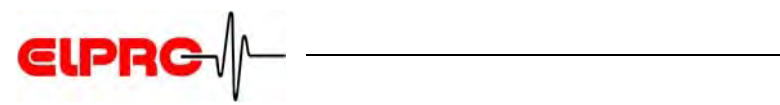

## Указатель (Index)

| Α                                                                                                    | Decimal separator (Разделитель) 21                                                                                                    |
|----------------------------------------------------------------------------------------------------|----------------------------------------------------------------------------------------------------|
| Acrobat Writer 41                                                                                                    | Delay time (Время задержки) 24                                                                                                    |
| Actions - confirmed (Подтверждено) 9                                                                                                    | Device selection (Выбор устройства) 8                                                                                                    |
| Активации энергия (Activation energy) 25                                                                                                    | Display is blank (Дисплей пуст) 6, 36                                                                                                    |
| Alarm delay time (Отсрочка тревоги) 14                                                                                                    | Display mode (Режим дисплея) 24                                                                                                    |
| Alarm off (Тревога выключена) 13                                                                                                    | Display test (Тест дисплея) 38                                                                                                    |
| Alarm representation (Задание тревоги)18                                                                                                    | Document of Calibration (Документ о калибровке) 43                                                                                                    |
| Alarm statistics (Статистика тревог) 18                                                                                                    | Document of Validation (Документ об аттестации) 43                                                                                                    |
| Alarm thresholds (Шаблон тревог) 14                                                                                                    | F                                                                                                    |
| Alarm zones (Зоны тревоги) 16                                                                                                    | elprol OG ANALYZE 4                                                                                                    |
| Аррly (Применить) 9                                                                                                    | Evaluation modes 40                                                                                                    |
| Archiving (Архивация) 42                                                                                                    | Exceptional environmental conditions 5                                                                                                    |
| Arrived (Прибытие) 7                                                                                                    | Exit statistic display 37                                                                                                    |
| Arrived mode (Режим Прибыл) 13                                                                                                    |                                                                                                    |
| В                                                                                                    | G                                                                                                    |
| Battery (Garapeg) 5.8                                                                                                    | GMT Greenwich Mean Time (Время по Гринвичу) 21                                                                                                    |
| Battery lifetime (Ресурс батареи) 12 36                                                                                                    | н                                                                                                    |
| Button mode (Режимы кнопок) 22.23.24                                                                                                    | Housing (Kopavc) 4                                                                                                    |
| Buttons (Кнопки) 7,9,22                                                                                                    | · · · · · · · · · · · · · · · · · · ·                                                                                                    |
|                                                                                                    |                                                                                                    |
|                                                                                                    | Ice water (Ледяная вода) 47                                                                                                    |
| Calibration (Калиоровка) 47                                                                                                    | Influence of temperature (Влияние температуры) 5                                                                                                    |
| Calibration - Logging Interval 47                                                                                                    | Infrared (Инфракрасное излучение) 5                                                                                                    |
| Calibration - Measuring Time 45, 47                                                                                                    | Inspection Rang 18                                                                                                    |
| Calibration - Start Delay 45, 47                                                                                                    | Integrity (достоверность) 42                                                                                                    |
| Calibration points (Точки калиоровки) 44                                                                                                    | 150-19005-1 4                                                                                                    |
|                                                                                                    | °L                                                                                                    |
| Chocksum (Koutport use cyama) 25                                                                                                    | Libero - For dry ice application (Для сухого льда) 4                                                                                                    |
| Configuration (Koudurynauura) 26                                                                                                    |                                                                                                    |
|                                                                                                    | Libero - Long life model (С увеличенным сроком) 4                                                                                                    |
| Configuration Mode (Pewum Koudhuryn) 7                                                                                                    | Libero - Long life model (С увеличенным сроком)4Libero - Multiple use mode (Многоразовая модель)4                                                                                                    |
| Configuration Mode (Режим конфигур.) 7<br>Configuration Mode - Exit (Выход) 7 8                                                                                                    | Libero - Long life model (С увеличенным сроком)4Libero - Multiple use mode (Многоразовая модель)4Libero - Single use model (Одноразовая модель)4                                                                                                    |
| Configuration Mode (Режим конфигур.) 7<br>Configuration Mode - Exit (Выход) 7, 8<br>Configuration password (Пароль) 28                                                                                                    | Libero - Long life model (С увеличенным сроком) 4<br>Libero - Multiple use mode (Многоразовая модель) 4<br>Libero - Single use model (Одноразовая модель) 4<br>Libero - With external sensor (С внешним датчиком) 4                                                                                                    |
| Configuration Mode (Режим конфигур.) 7<br>Configuration Mode - Exit (Выход) 7, 8<br>Configuration password (Пароль) 28<br>Cumulative events (Кумулятивный рез.)16                                                                                                    | Libero - Long life model (С увеличенным сроком) 4<br>Libero - Multiple use mode (Многоразовая модель) 4<br>Libero - Single use model (Одноразовая модель) 4<br>Libero - With external sensor (С внешним датчиком) 4<br>Libero Configuration Utility 6                                                                                                    |
| Configuration Mode (Режим конфигур.) 7<br>Configuration Mode - Exit (Выход) 7, 8<br>Configuration password (Пароль) 28<br>Cumulative events (Кумулятивный рез.)16                                                                                                    | Libero - Long life model (С увеличенным сроком) 4<br>Libero - Multiple use mode (Многоразовая модель) 4<br>Libero - Single use model (Одноразовая модель) 4<br>Libero - With external sensor (С внешним датчиком) 4<br>Libero Configuration Utility 6<br>Lifetime (Срок службы) 8                                                                                                    |
| Configuration Mode (Режим конфигур.) 7<br>Configuration Mode - Exit (Выход) 7, 8<br>Configuration password (Пароль) 28<br>Cumulative events (Кумулятивный рез.)16<br>D                                                                                                    | Libero - Long life model (С увеличенным сроком) 4<br>Libero - Multiple use mode (Многоразовая модель) 4<br>Libero - Single use model (Одноразовая модель) 4<br>Libero - With external sensor (С внешним датчиком) 4<br>Libero Configuration Utility 6<br>Lifetime (Срок службы) 8<br>Load Profile (Загрузка профиля) 9                                                                               |
| Configuration Mode (Режим конфигур.) 7<br>Configuration Mode - Exit (Выход) 7, 8<br>Configuration password (Пароль) 28<br>Cumulative events (Кумулятивный рез.)16<br>D<br>Data access password (Пароль к данн.)28                                                         | Libero - Long life model (С увеличенным сроком) 4<br>Libero - Multiple use mode (Многоразовая модель) 4<br>Libero - Single use model (Одноразовая модель) 4<br>Libero - With external sensor (С внешним датчиком) 4<br>Libero Configuration Utility 6<br>Lifetime (Срок службы) 8<br>Load Profile (Загрузка профиля) 9<br>BLogging Interval (Интервал записи) 11                                     |
| Configuration Mode (Режим конфигур.) 7<br>Configuration Mode - Exit (Выход) 7, 8<br>Configuration password (Пароль) 28<br>Cumulative events (Кумулятивный рез.)16<br>D<br>Data access password (Пароль к данн.)28<br>Dataloggers available 8                              | Libero - Long life model (С увеличенным сроком) 4<br>Libero - Multiple use mode (Многоразовая модель) 4<br>Libero - Single use model (Одноразовая модель) 4<br>Libero - With external sensor (С внешним датчиком) 4<br>Libero Configuration Utility 6<br>Lifetime (Срок службы) 8<br>Load Profile (Загрузка профиля) 9<br>BLogging Interval (Интервал записи) 11<br>Loop mode (Циклический режим) 11 |
| Configuration Mode (Режим конфигур.) 7<br>Configuration Mode - Exit (Выход) 7, 8<br>Configuration password (Пароль) 28<br>Cumulative events (Кумулятивный рез.)16<br>D<br>Data access password (Пароль к данн.)26<br>Dataloggers available 8<br>Date/Time (Дата/Время) 21 | Libero - Long life model (С увеличенным сроком) 4<br>Libero - Multiple use mode (Многоразовая модель) 4<br>Libero - Single use model (Одноразовая модель) 4<br>Libero - With external sensor (С внешним датчиком) 4<br>Libero Configuration Utility 6<br>Lifetime (Срок службы) 8<br>Load Profile (Загрузка профиля) 9<br>BLogging Interval (Интервал записи) 11<br>Loop mode (Циклический режим) 11 |

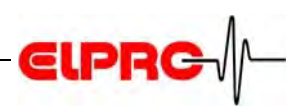

7

### Μ

Measurement statistics 22, 23 Microwaves (СВЧ-излучение) 5 **MKT 25** Multi Alarm (Множественные тревоги) 16 Ті1-D 4, 12, 27, 36 Multiple alarms 15

Т

Te1-N 4, 12, 27, 36

Temperature unit 21

Ti1 10, 12, 27, 36

Ti1-L 4, 12, 27, 36

Ti1-S 12, 27, 36

Time Zone 21, 27

Transit mode 12

Transit 7

USB hub 7

Violations 16

WEEE 5

U

ν

W

Х

Toleranc allowed 46

USB Driver (USB драйвер)

Validation statement 43

## Ρ

Pass / Fail indicator 37 Password 9, 30, 33, 34, 44, 52 **PDF 27** PDF Customizing 19 PDF file check 31 PDF/A - ISO standard 41 Profile 9, 46 Profile default location 29 Profile-ID 25, 38, 39

## R

Request Code 28 Reset Code 28 **Reset Password 28** 

## S

Υ 19

X-Ray (Рентгеновские лучи) 5

Y-Axis (Ось Y) Save Profile (Сохранение профиля) 9 Serial number (Серийный номер) 56 Single alarm (Единичная тревога) 14 Single events 16 SmartStart (Быстрый старт) 29,32,48 Start after pressing a key (Старт по нажатию кнопки) 12 Start immediately (Старт немедленно)12 Start Mode (Режим Старт) 12 12 Start/Stop mode (Режим Старт/Стоп) 37 Statistics (Статистика) Statistics - step forward / backward 37

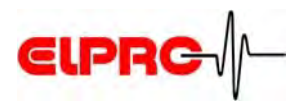

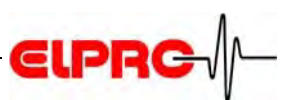

Головной офис (Head Office):

ELPRO-BUCHS AG Langдulistrasse 62 CH-9471 Buchs Switzerland email: swiss@elpro.com

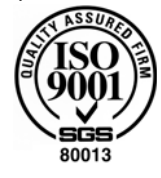

ELPRO-BUCHS SA Route de Grandvaux 26 CH-1096 Cully Suisse email: swiss@elpro.com

ELPRO MESSTECHNIK GmbH Baumwasenstrasse 20/1 D-73614 Schorndorf Deutschland email: brd@elpro.com

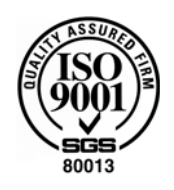

ELPRO UK Ltd. Unit 1, Allen's Yard Nyton Road, Aldingbourne GB - PO20 3UA Chichester West Sussex Great Britain email: uk@elpro.com ELPRO Services Inc.

P.O. Box 727 210 Mill Creek Road US-Marietta, Ohio 45750 email: usa@elpro.com

www.elpro.com